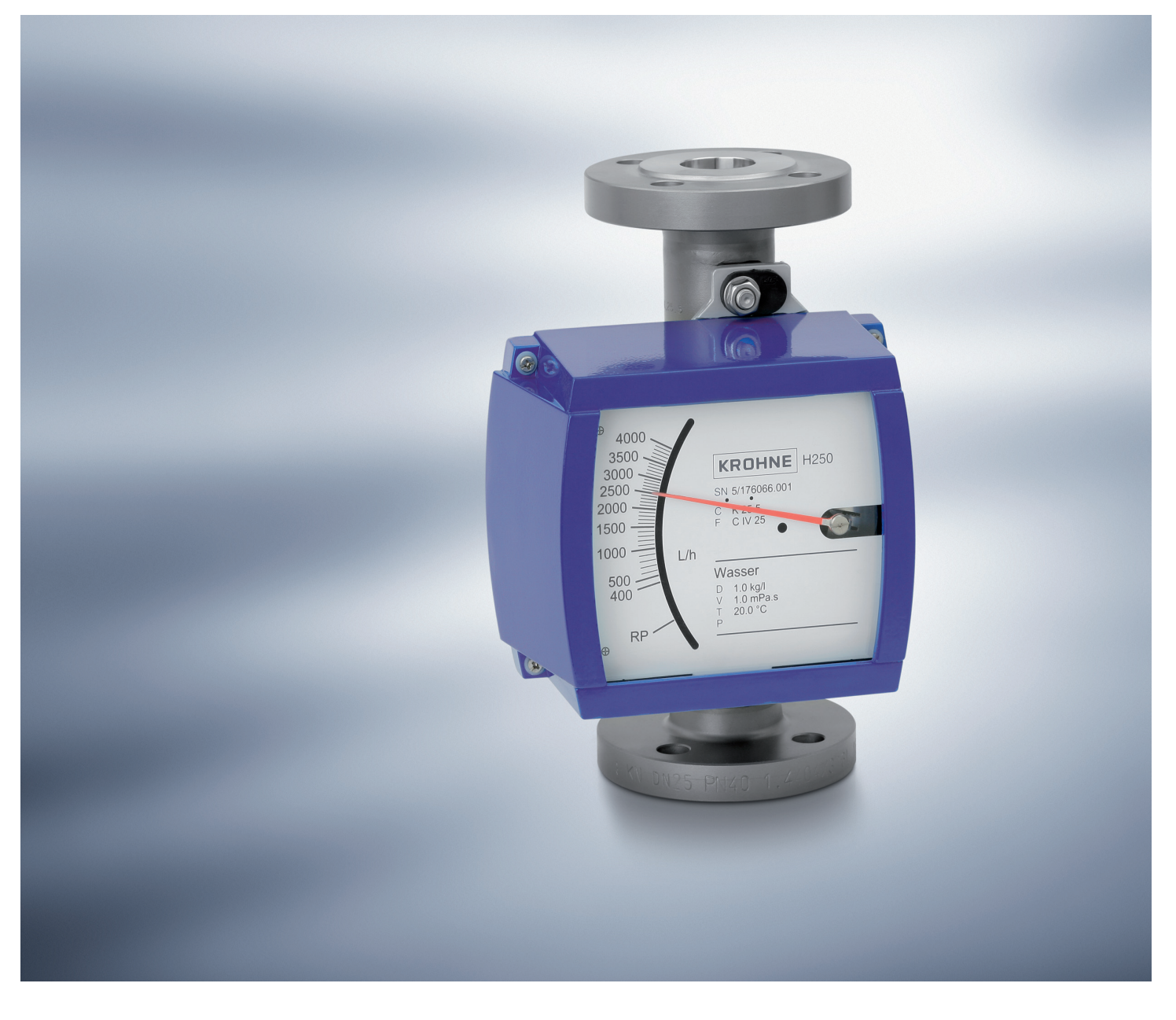

H250

Handbook

Variable area flowmeter

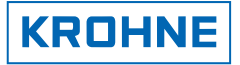

# **CONTENTS**

| 1 | 1 1         | Safety                                                   |                   |  |  |  |
|---|-------------|----------------------------------------------------------|-------------------|--|--|--|
|   | 1.2         | Safety instructions for the operator                     | 4                 |  |  |  |
|   | 1.3         | Certifications                                           | 5                 |  |  |  |
|   | 1.4         | Manufacturer's safety instructions                       | 5                 |  |  |  |
|   | 1.4         | 4.1 Notes about the documentation                        | 5                 |  |  |  |
|   | 1.4         | 4.2 Symbol conventions                                   | 6                 |  |  |  |
| 2 |             | Device description                                       | 7                 |  |  |  |
|   | 2.1         | Scope of delivery                                        | 7                 |  |  |  |
|   | 2.2         | Device version                                           | 8                 |  |  |  |
|   | 2.3         | Nameplate                                                | . 10              |  |  |  |
|   | 2.4         | Description code                                         | . 11              |  |  |  |
| 3 |             | Installation                                             | 12                |  |  |  |
|   | 3.1         | General installation instructions                        | . 12              |  |  |  |
|   | 3.2         | Storage                                                  | . 12              |  |  |  |
|   | 3.3         | Functional principle                                     | . 13              |  |  |  |
|   | 3.4         | Installation requirements                                | . 15              |  |  |  |
|   | 3.4         | 4.1 Tightening torques                                   | . 16              |  |  |  |
|   | 3.4         | 4.2 Magnetic filters                                     | . 16              |  |  |  |
|   | 3.4<br>೧೯   | 4.3 Heat Insulation                                      | . 17              |  |  |  |
|   | 3.0<br>2.4  | Start-up                                                 | . 10<br>10        |  |  |  |
|   | 3.0<br>2.7  | Protection category                                      | . 17              |  |  |  |
|   | ა./<br>ეი   |                                                          | . 20              |  |  |  |
| , | 3.0         | Salety instructions                                      | . 20<br><b>21</b> |  |  |  |
| 4 | <u></u> 4 1 | Indicator M8M - limit switches                           | <b>21</b>         |  |  |  |
|   | 4.2         | Indicator M8F - analog output                            | . 22              |  |  |  |
| 5 |             | Electrical connection indicator M9                       | 24                |  |  |  |
| Ŭ | 5.1         | Indicator M9 - Limit switch                              | . 24              |  |  |  |
|   | 5.2         | Indicator M9 - Electrical signal output ESK2A            | . 27              |  |  |  |
|   | 5.3         | Indicator M9 - Electrical signal output ESK3-PA Profibus | . 30              |  |  |  |
|   | 5.4         | Indicator M9 - Flow totalizer ESK-Z                      | . 31              |  |  |  |
| 6 |             | Electrical connection indicator M10                      | 34                |  |  |  |
|   | 6.1         | Indicator M10 - Electrical connection and functions      | . 34              |  |  |  |
|   | 6.2         | Indicator M10 - Power supply - analog output             | . 34              |  |  |  |
|   | 6.3         | Indicator M10 - Switching outputs B1 and B2              | . 37              |  |  |  |
|   | 6.4         | Indicator M10 - Switching output B2 as a pulse output    | . 39              |  |  |  |
|   | 6.5         | Indicator M10 - Connection reset input R                 | . 40              |  |  |  |
|   |             |                                                          |                   |  |  |  |

| 7 |      | Operation of indicator M10                           |           |
|---|------|------------------------------------------------------|-----------|
|   | 7.1  | Indicator M10 - Start-up                             |           |
|   | 7.2  | Indicator M10 - Operating elements                   |           |
|   | 7.3  |                                                      |           |
|   | 7.3  | .3.1 Functional description of the buttons           |           |
|   | 7.3  | .3.2 Navigation within the menu structure            |           |
|   | 7.3  | .3.3 Changing the settings in the menu               |           |
|   | 7.3  | .3.4 Measures in the event of faulty indications     |           |
|   | 7.4  | Overview of the most important functions and indicat | ors 45    |
|   | 7.5  | Error messages                                       |           |
| 8 |      | Menu indicator M10                                   |           |
|   | 8.1  | Factory settings                                     |           |
|   | 8.2  | Menu structure                                       |           |
|   | 8.3  | Menu explanations                                    |           |
| 9 |      | Technical data                                       |           |
|   | 9.1  | Technical data                                       |           |
|   | 9.2  | Dimensions and weights                               |           |
|   | 9.3  | Measuring ranges                                     |           |
| 1 | 0    | Service                                              |           |
|   | 10.1 | 1 Maintenance                                        |           |
|   | 10.2 | 2 Returning the device to the manufacturer           |           |
|   | 10.3 | 3 Form [for copying] to accompany a returned device  | 75        |
| 1 | 1    | KROHNE measuring technology - Product ov             | verview76 |

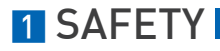

## 1.1 Intended use

The variable area flowmeters manufactured by KROHNE Messtechnik GmbH & Co. KG are suitable for measuring gases, vapours and liquids. These devices are particularly suitable for measuring:

- Liquids
- Hydrocarbons
- Water
- Chemicals with low corrosiveness
- Saturated steam
- Superheated steam
- Food industry
- Industrial gases

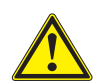

#### DANGER!

In case of instruments which are used in explosive endangered areas please consider the supplementary installation and operating instructions mentioned in the Ex-manual.

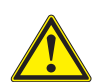

#### WARNING!

The operator shall bear sole responsibility for the use of the flowmeters with regard to suitability, intended use and corrosion resistance of the materials used to the medium. The manufacturer shall not be liable for any damage resulting from improper use or use for other than the intended purpose. Do not use any abrasive or highly viscous media.

## 1.2 Safety instructions for the operator

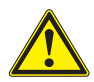

#### CAUTION!

Flowmeters from KROHNE Messtechnik GmbH & Co. KG may only be installed, commissioned operated and maintained by properly trained and authorized personnel.

This document must be read by all users prior to installation, commissioning, operation and maintenance of the flowmeter.

## **1.3 Certifications**

CE

The flowmeter meets the statutory requirements of the following EC directives:

- Pressure Equipment Directive 97/23/EC
- ATEX Directive 94/9/EC for instruments in Ex-areas
- EMC Directive 89/336/EC for instruments with electrical options

And also

• NAMUR recommendations NE 21 and NE 43

KROHNE Messtechnik GmbH & Co. KG certifies successful testing of the product by applying the CE mark.

### 1.4 Manufacturer's safety instructions

The flowmeter has been built and tested in accordance with the current state of the art, and complies with the relevant safety standards. However, dangers may arise from improper use or use for other than the intended purpose. For this reason, observe all of the safety instructions in this document carefully.

### 1.4.1 Notes about the documentation

In addition to the safety rules and industrial safety regulations in this documentation, national and regional safety rules and industrial safety regulations must also be observed.

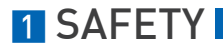

### 1.4.2 Symbol conventions

For greater clarity, the following symbols are used in this documentation:

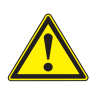

### DANGER!

These warnings must always be observed. Even partial failure on your part to observe them can lead to serious damage to health, damage to the device, to the user's system components, or to the environment.

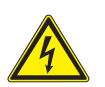

**DANGER!** This symbol is used to identify dangers when working with electric current.

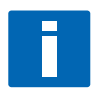

### INFORMATION!

This symbol identifies important notes and information for working with the flowmeter.

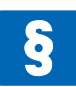

#### LEGAL NOTICE!

This symbol identifies important notes and information for working with the flowmeter.

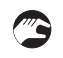

#### Action

This symbol identifies all instructions for actions to be carried out by the operator in the specified sequence.

#### Consequence This symbol indicates all important consequences of the previous actions.

# DEVICE DESCRIPTION 2

# 2.1 Scope of delivery

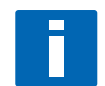

### INFORMATION!

Please check the contents of the consignment for completeness and intactness.

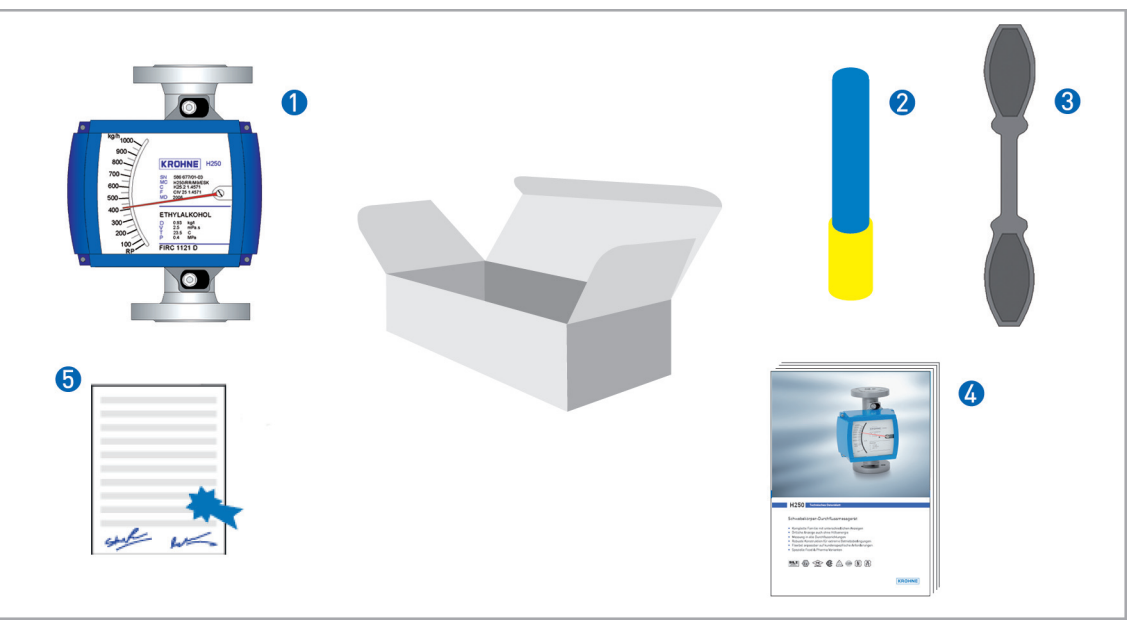

Figure 2-1: Scope of delivery

- 1 Flowmeter in the version ordered
- Por indicator M10 bar magnet
- **3** For indicator M10 key
- 👍 Manual
- **5** Certificates, calibration report (supplied to order only)

- H250 with indicator M9
- H250 with indicator M10
- H250 with indicator M8

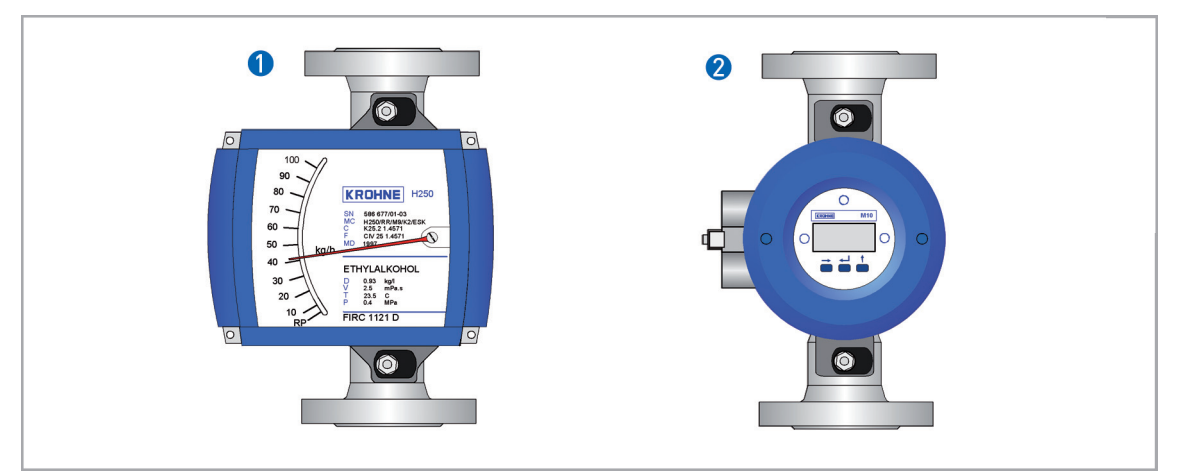

Figure 2-2: Device versions 1

#### 1. H250/RR/M9

- Local indication without auxiliary power supply
- Max. 2 limit switches, type NAMUR, NAMUR safety-oriented or 3-wire open collector
- 2-wire analog output 4...20 mA, HART<sup>TM</sup>- or Profibus communication
- 6-digit flow counter (non Ex)

### 2. H250/RR/M10

- Pressure-resistant enclosure Ex d
- 2 digital adjustable limit switches, 2-wire open collector or type NAMUR
- 2-wire analog output 4...20 mA, HART<sup>TM</sup> communication
- Pulse output up to 10Hz (also for electromechanical counters)
- 12-digit flow counter with external resetting (batch operation)

The following designs are available as options:

- H250 with indicator M9 as high-temperature version HT
- H250 with indicator M9 with added corrosion protection (special paint finish)
- H250 with indicator M9 in stainless steel housing

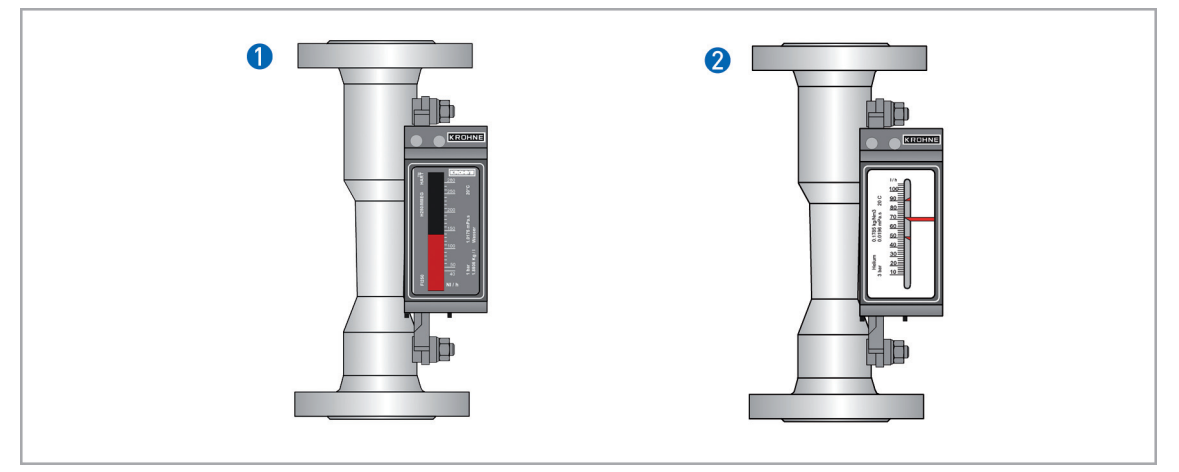

Figure 2-3: Device versions 2

- 1. H250/RR/M8EG
- Electronical bargraph display
- 2-wire analog output 4...20 mA, HART<sup>TM</sup> communication
- 2. H250/RR/M8MG
- Local indication without auxiliary power supply
- 2 limit switches, 2 wire type NAMUR or NAMUR safety-oriented

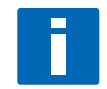

#### INFORMATION!

Before installing the device, make sure that the information on the nameplate corresponds to the ordering data.

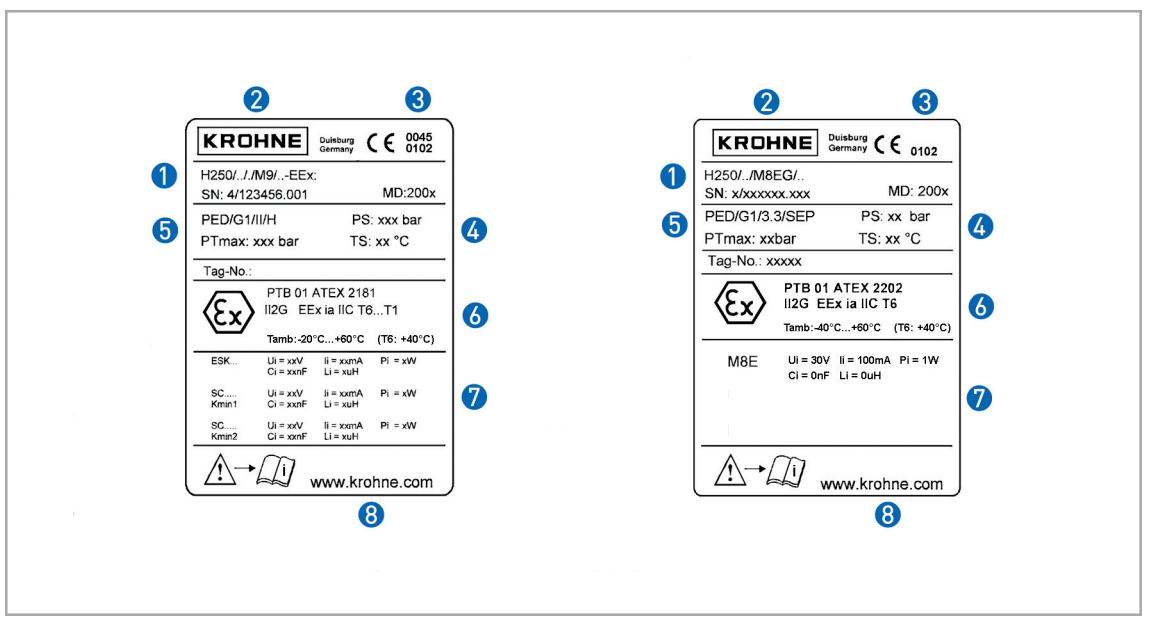

Figure 2-4: Nameplates on the indicator

- Type of meter
- Manufacturer
- 3 Appointed ATEX & DGRL body
- Ø Design data: temperature & pressure rating
- 5 DGRL data
- 6 Ex data
- Ø Electrical connection data
- 8 KROHNE website

Additional markings on the indicator

- SO sales order / item
- KO KROHNE order
- Vx product configurator code
- AC article code

## 2.4 Description code

The description code\* consists of the following elements:

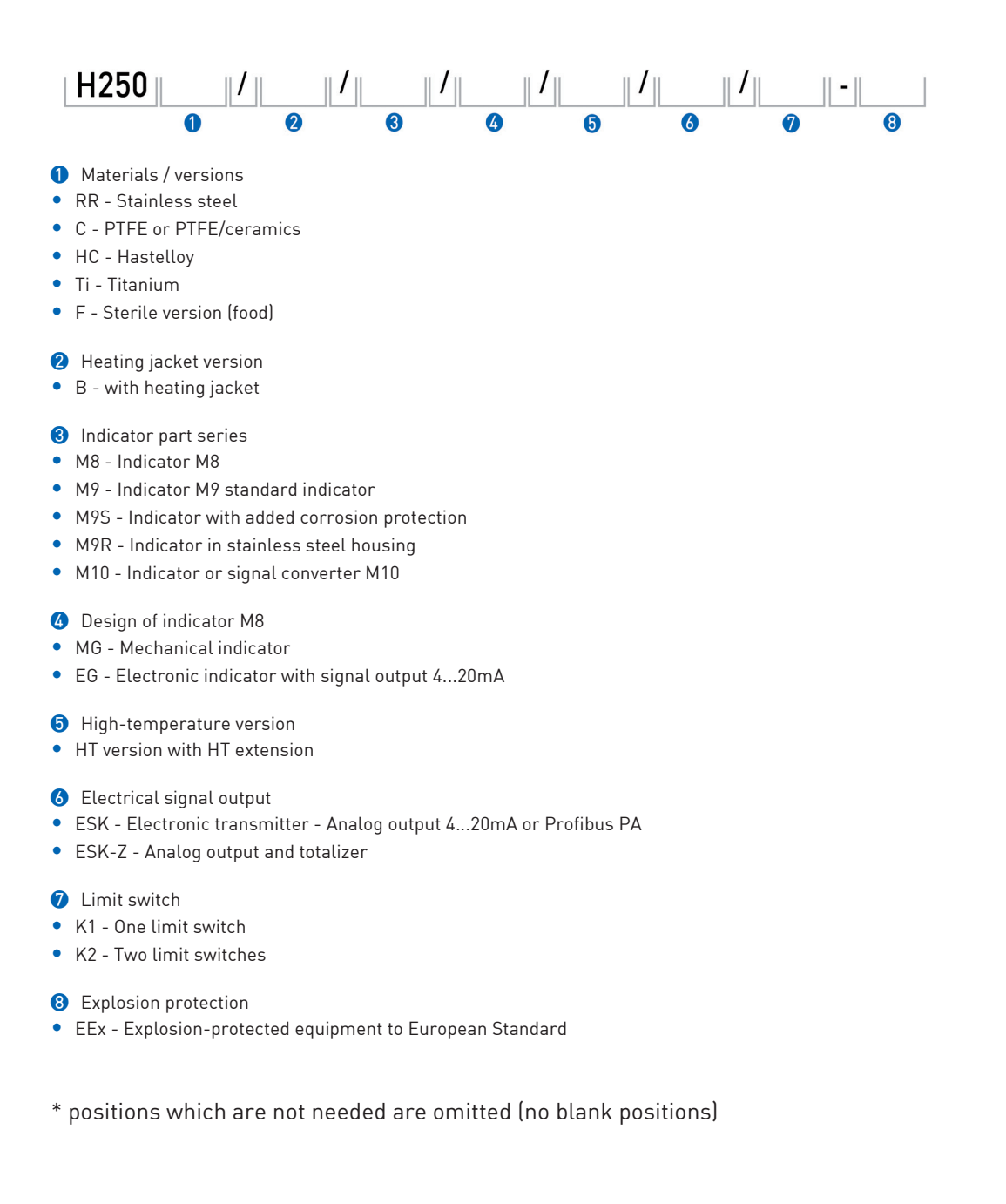

## 3.1 General installation instructions

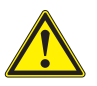

#### CAUTION!

Installation, assembly, start-up and maintenance may only be performed by appropriately trained personnel. The regional occupational health and safety directives must always be observed.

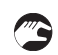

#### The following procedures have to be carried out before installing the device!

- Check the packaging and the device itself for any damage.
- Check the contents of the consignment for completeness.
- Compare your order specification with the scope of delivery.

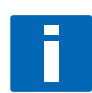

#### INFORMATION!

*Comply with the application limits of the device with regard to pressure and temperature in accordance with EN 1092-1 and/or ASME B 16.5. Further information is contained in Section 9 "Technical data".* 

### 3.2 Storage

- Store the flowmeter in a dry and dust-free location.
- Avoid lasting direct exposure to the sun.
- Store the flowmeter in its original packaging.
- The permissible storage temperature is from -40 to +80°C for standard meters.

## 3.3 Functional principle

The flowmeter operates on the float measurement principle

The measuring section consists of a metal cone in which a float can move freely up and down.

The medium flows through the flowmeter from bottom to top.

The float adjusts itself so that the buoyancy force B acting on it, the form drag D and its weight W are in equilibrium:

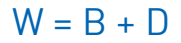

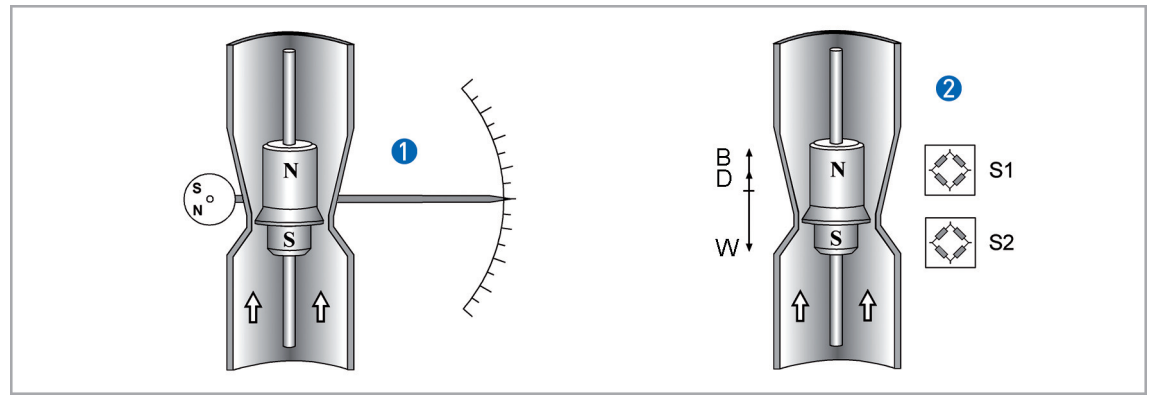

Figure 3-1: Operating principle

1 Indication principle M9 and M8MG

2 Indication principle M10 and M8EG

For indicators M9 and M8MG () the flow-dependent height of the float in the measuring section is transmitted by means of a magnetic coupling and displayed on a scale.

For indicators M10 and M8EG (2) the flow-dependent height of the float in the measuring section is transmitted to the electronic display by means of a magnetic coupling on sensors S1 and S2.

### Functional principle of devices H250H and H250U

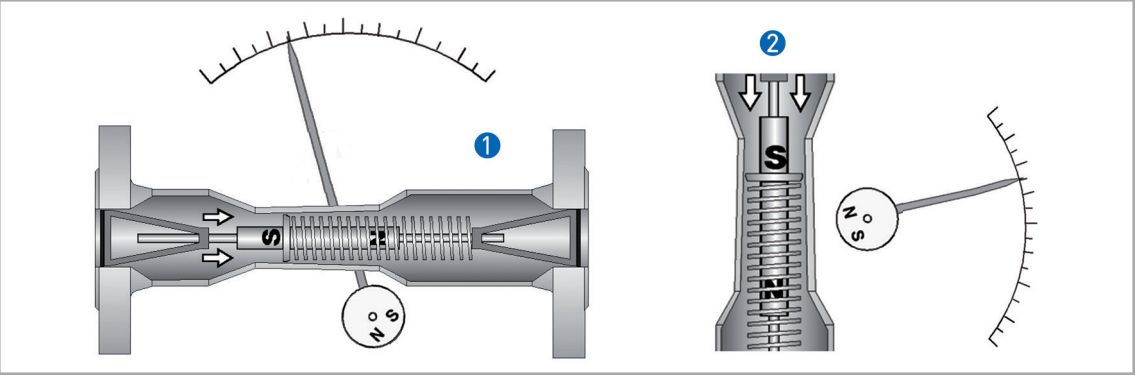

Figure 3-2: Operating principle H250H and H250U
H250H - horizontal flow direction
H250U - flow direction from top to bottom

The flowmeters operate according to a modified float measurement principle.

The guided float adjusts itself so that the flow force acting on it is in equilibrium with the opposing spring force.

The flow-dependent position of the float in the measuring section is displayed on a scale by means of a magnetic coupling.

Flowmeters H250H and H250U only work in conjunction with indicator M9.

## 3.4 Installation requirements

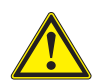

#### CAUTION!

When installing the device in the piping, the following points must be observed:

• The variable area flowmeters must be installed vertically (measurement principle). The flow direction must be from bottom to top. For installation recommendations please refer also to VDE/VDI Directive 3513 Sheet 3.

H250Hs are installed horizontally and H250U devices are installed vertically with the flow direction from top to bottom.

- A straight unimpeded inlet run of ≥ 5x DN upstream of the device and a straight outlet run of ≥ 3x DN downstream of the device are recommended.
- Screws, bolts and gaskets are to be provided by the customer and must be selected in accordance with the pressure rating of the mounting flange or the operating pressure.
- The inside diameter of the flange deviates from the standard dimensions. Flange seal standard DIN 2690 can be applied without any limitation.
- Align the gaskets. Tighten the nuts with the tightening torques of the appropriate pressure rating.

*For devices with PTFE liner or ceramic liner and PTFE sealing faces, see Section 3.3.1 "Tightening torques".* 

- Control devices are to be positioned downstream of the flowmeter.
- Shutoff devices are preferably to be positioned upstream of the flowmeter.
- Before connecting, blow or flush out the pipes leading to the device.
- Pipes for gas flow need to be dried before the device is installed.
- Use connectors suitable for the particular device version.
- Align the pipes axially with the connections on the flowmeter so they are free of stresses.
- If necessary, the piping has to be supported to prevent vibrations being transmitted to the flowmeter.
- Do not lay signal cables directly next to cables for the power supply.

### 3.4.1 Tightening torques

For flowmeters with PTFE liner or ceramic liner and PTFE sealing face, tighten the flange threads with the following torques:

|           | Nomir | nal size t  | 0       | Bolts     |          |          | Max. tightening torque |        |              |        |
|-----------|-------|-------------|---------|-----------|----------|----------|------------------------|--------|--------------|--------|
| EN 1092-1 |       | ASME B 16.5 |         | EN 1092-1 | ASME     |          | EN 1092-1              |        | ASME 150 lbs |        |
| DN        | PN    | Inch        | lbs     |           | 150 lbs  | 300 lbs  | Nm                     | ft*lbf | Nm           | ft*lbf |
| 15        | 40    | 1/2"        | 150/300 | 4 x M 12  | 4 x 1⁄2" | 4 x 1⁄2" | 9.8                    | 7.1    | 5.2          | 3.8    |
| 25        | 40    | 1"          | 150/300 | 4 x M 12  | 4 x 1⁄2" | 4 x 5/8" | 21                     | 15     | 10           | 7.2    |
| 50        | 40    | 2"          | 150/300 | 4 x M 16  | 4 x 5/8" | 8 x 5/8" | 57                     | 41     | 41           | 30     |
| 80        | 16    | 3"          | 150/300 | 8 x M 16  | 4 x 5/8" | 8 x ¾"   | 47                     | 34     | 70           | 51     |
| 100       | 16    | 4"          | 150/300 | 8 x M 16  | 8 x 5/8" | 8 x ¾"   | 67                     | 48     | 50           | 36     |

### 3.4.2 Magnetic filters

The use of magnetic filters is recommended when the medium contains particles which can be influenced magnetically.

The magnetic filter is to be installed in the flow direction upstream of the flowmeter.

Bar magnets are positioned helically in the filter to provide optimal efficiency at low pressure loss.

All of the magnets are coated individually with PTFE to protect against corrosion.

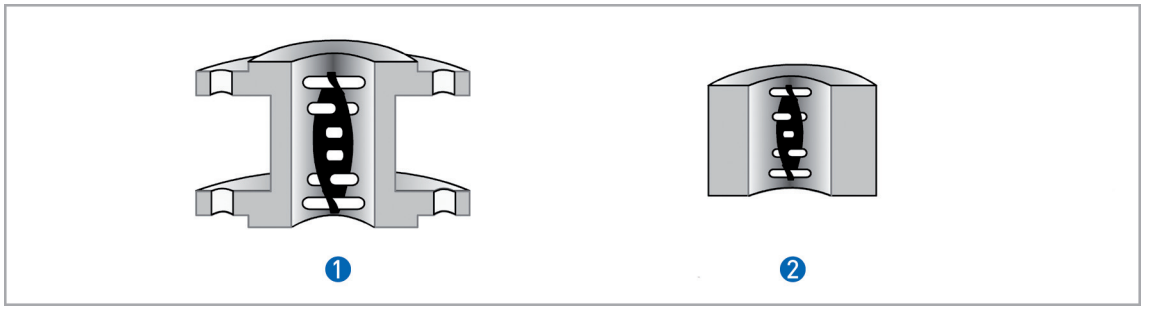

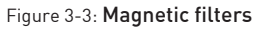

1 Type F - fitting part with flange - overall length 100mm

2 Type FS - fitting part without flange - overall length 50mm

Material: 1.4571

### 3.4.3 Heat insulation

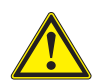

### CAUTION!

*The signal converter housing may not be heat-insulated. The heat insulation 3 may only reach as far as the housing fastening 4.* 

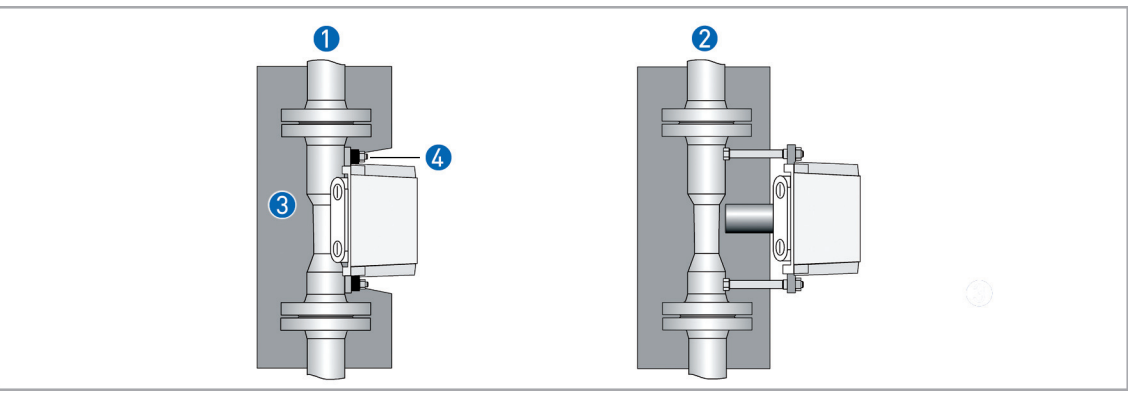

Figure 3-4: H250 heat insulation

1 Standard indicator M9

2 Indicator with HT extension

This applies in the same manner to indicators M8 and M10.

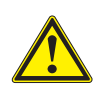

### CAUTION!

*The heat insulation () may only reach to the rear of the housing (2). The area of the cable entries (3) must be freely accessible.* 

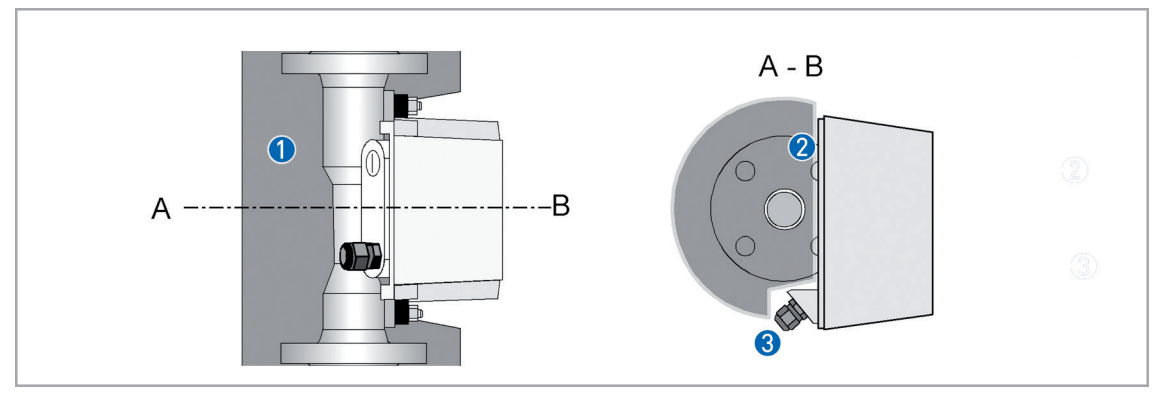

Figure 3-5: Insulation - cross section

## 3.5 Start-up

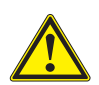

### CAUTION!

When starting up the device, the following points must be observed:

- Compare the actual operating pressure and the process temperature of the system with the specifications on the nameplate (PS and TS). The PS and TS must not be exceeded.
- Make sure materials are compatible.
- Slowly open the shutoff valve.
- When measuring liquids, vent the pipes carefully.
- When measuring gases, increase pressure slowly.
- Avoid float impact (e.g. caused by solenoid valves), as this is likely to damage the measuring section or float.

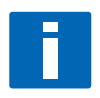

#### INFORMATION!

Damping can be fitted to avoid possible compression-induced oscillation of the float. If the float should nevertheless tend to oscillate, this can be eliminated by installing a throttle valve or a suitable orifice plate (on request) downstream of the device.

## 3.6 Protection category

The flowmeter meets all requirements of protection category IP 67.

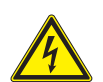

#### DANGER!

*After all servicing and maintenance work on the flowmeter, the specified protection category has to be ensured again.* 

### Therefore it is essential to observe the following points:

- Use only original gaskets. They must be clean and free of any damage. Defective gaskets have to be replaced.
- The electrical cables used must be undamaged and must comply with regulations.
- The cables must be laid with a loop **3** upstream of the flowmeter to prevent water from getting into the housing.
- The cable glands 2 have to be firmly tightened.
- Close the unused cable glands using blanking plugs **()**.

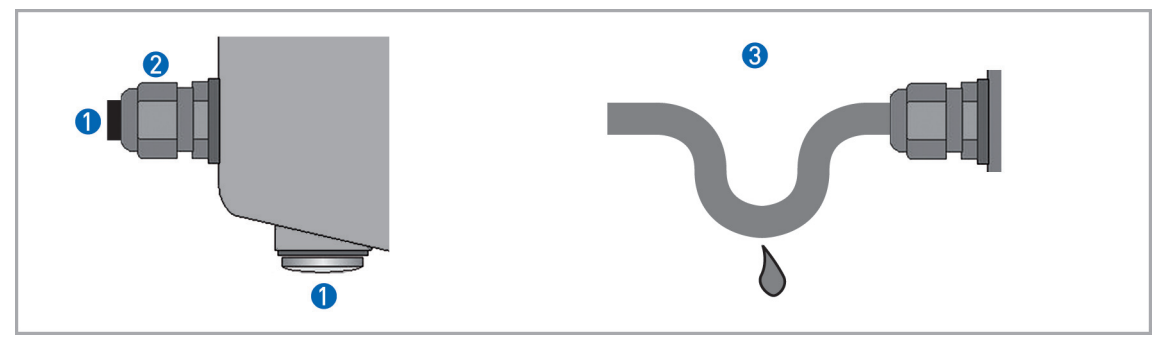

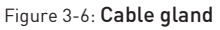

- 1 Use blanking plugs if no cable is routed through
- 2 Tighten the protective cover
- 3 Lay the cable in a loop

## 3.7 Ground connections

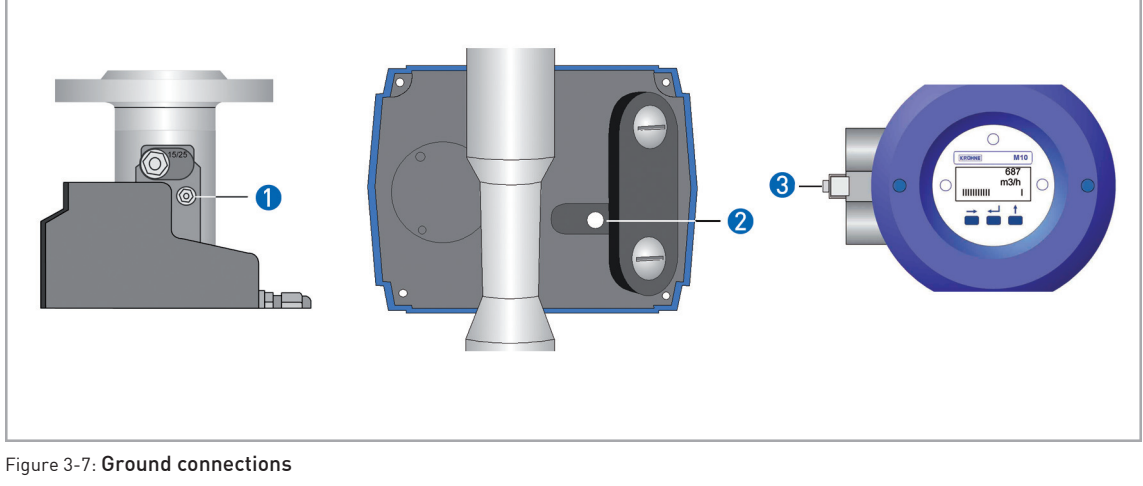

1 Indicator M8 2 Indicator M9

3 Indicator M10

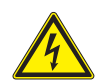

### DANGER!

The earth conductor must not transfer any interference voltage. Do not use this earth conductor to ground any other electrical devices.

## 3.8 Safety instructions

For indicators with electrical internals, the following safety instructions apply:

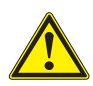

#### CAUTION!

All work on the electrical equipment of the device may only be performed by appropriately trained personnel. The regional occupational health and safety directives must always be observed.

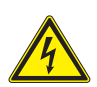

DANGER! Only perform work on the electrical connections in the de-energized state.

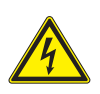

#### DANGER!

Observe the applicable national and international regulations for electrical installations!

## 4.1 Indicator M8M - limit switches

The limit switches can be set over the entire measuring range using the maximum pointer. The set limit values are displayed on the scale. The pointers are set to the desired limit values using a slip coupling along the scale.

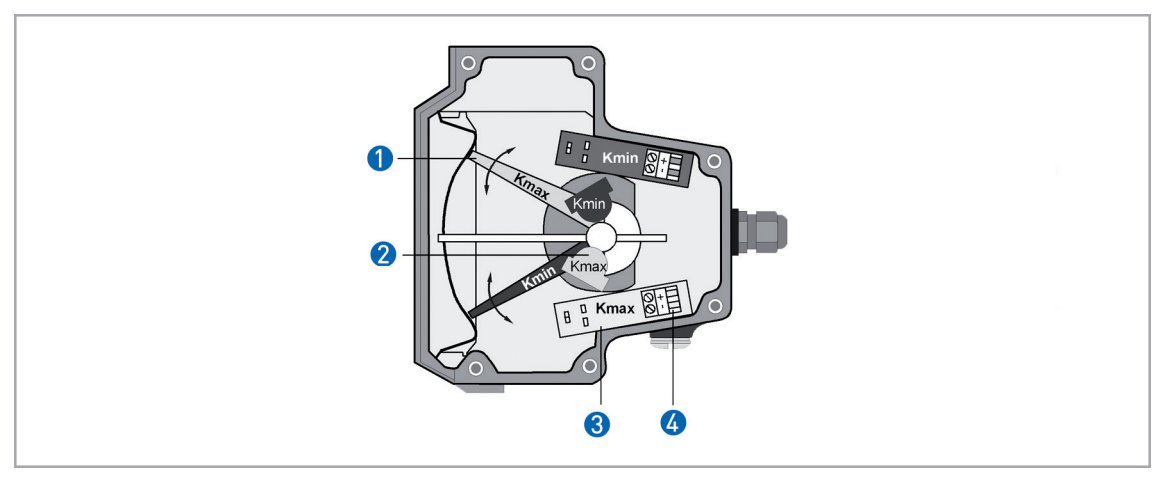

Figure 4-1: Limit switch settings M8MG

- 1 Maximum pointer, switching point indicator
- Limit switch
- 3 Connection board
- 4 Connection terminal

## 4.2 Indicator M8E - analog output

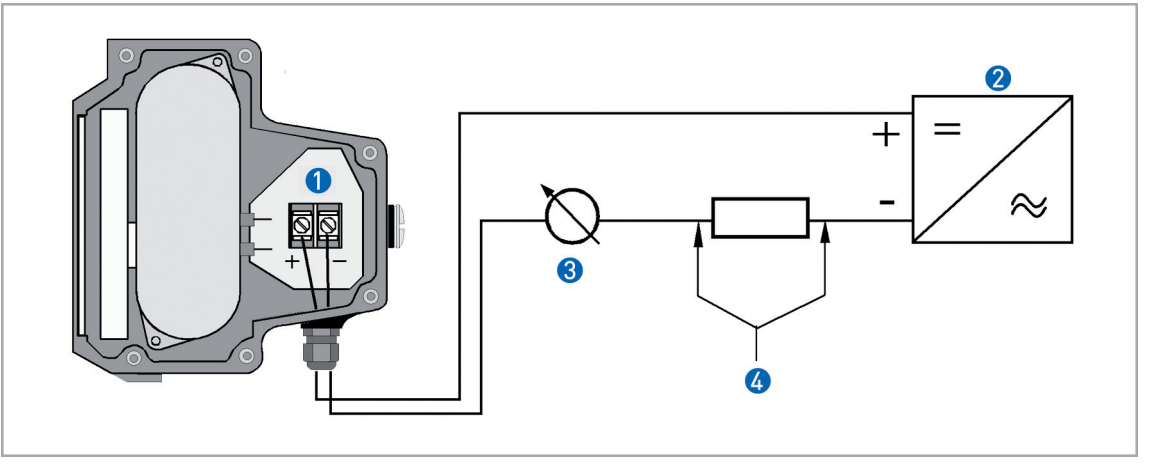

Figure 4-2: Electrical connection M8EG

- 1 Terminal connection
- 2 Power supply 14.8...30 VDC
- 3 Measurement signal 4...20 mA
- ④ External load, HART<sup>™</sup> communication

The circuitry for connection to other devices such as digital evaluator units or process control equipment must be designed with especial care. In some circumstances internal connections in these devices (e.g. GND with PE, ground loops) may lead to impermissible voltage potentials, which can compromise the function of the device itself or a connected device. In such cases a protected extra-low voltage (PELV) is recommended.

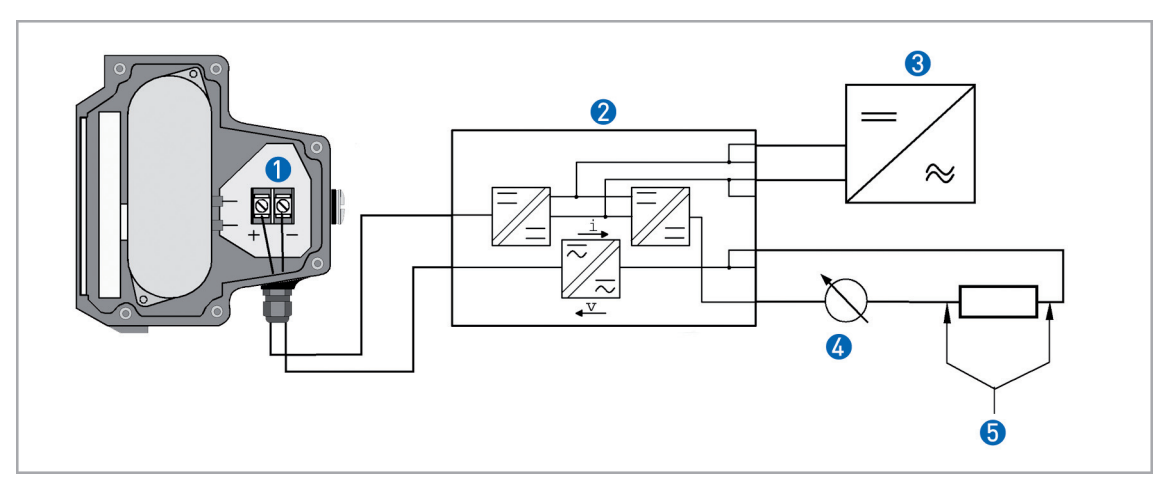

Figure 4-3: Electrical connection M8EG with electrical isolation

- Terminal connection
- **2** Converter supply isolator with electrical isolation
- **3** Power supply (see supply isolator information)
- 4 Measurement signal 4...20 mA
- 5 External load, HART<sup>TM</sup> communication

# ELECTRICAL CONNECTIONS INDICATOR M8 4

### Power supply

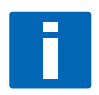

#### INFORMATION!

The supply voltage has to be between 14.8 VDC and 30 VDC. This is based on the total resistance of the measuring loop. To determine this, add up the resistances of each component in the measuring loop (not including the flowmeter).

The required supply voltage can be calculated using the formula below:

 $U_{B} = R_{tot} \cdot 22 \text{ mA} + 14.8 \text{ V}$ 

where  $U_B$  = the minimum supply voltage and  $R_{tot}$  = the total measuring loop resistance

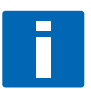

#### INFORMATION!

The power supply has to be able to supply a minimum of 22 mA.

## Load for HART<sup>TM</sup> communication

*INFORMATION!* For HART<sup>®</sup> communication a load of at least 230 ohm is required.

The maximum load impedance is calculated as follows:

$$R_{max} = \frac{U_B - 14.8V}{22 \, mA}$$

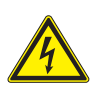

#### DANGER!

Use a twisted two-core cable to prevent electrical interference from impeding the DC output signal.

*In some cases a shielded cable may be necessary. The cable shield may only be earthed (grounded) at one place (on the power supply unit).* 

#### Parametrization

The M8E electronic indicator can be parametrized via HART<sup>TM</sup> communications. DD (Device Descriptions) for AMS 6.x and PDM 5.2 and a DTM (Device Type Manager) are available for parametrization (download center at **www.krohne.com**).

The current flow rate can be transmitted using the integral HART<sup>TM</sup> communications. A flow counter can be parametrized. Two limit values can be set and monitored. The limit values are assigned either to flow values or to the counter overflow. The limit values are not depicted on the display.

## 5.1 Indicator M9 - Limit switch

Indicator M9 can be equipped with a maximum of two electronic limit switches. The limit switch functions with a slot sensor which is operated inductively through the semicircular metal vane belonging to the measuring pointer. The switching points are set through the contact pointers. The position of the contact pointer is indicated on the scale.

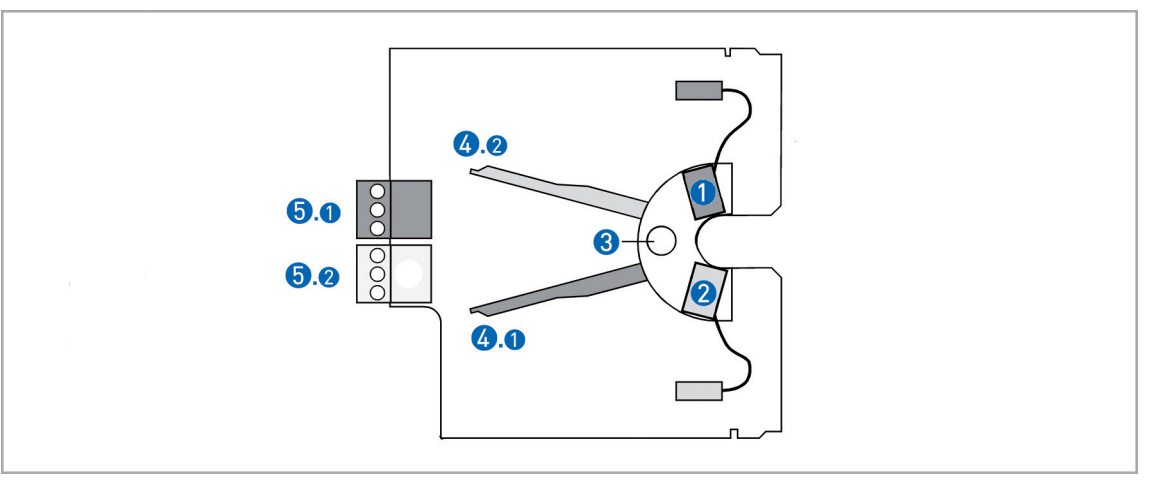

Figure 5-1: Limit switch module

- 1 Min. contact
- 2 Max. contact
- 3 Locking screw
- Maximum pointer
- 5 Connection terminal

The connecting terminals have a pluggable design and can be removed in order to connect the lines. The built-in contact types are shown on the indicator.

### Electrical connection of the limit switches

| Contact           |   | MIN |   | MAX |    |   |  |
|-------------------|---|-----|---|-----|----|---|--|
| Terminal no.      | 1 | 2   | 3 | 4   | 5  | 6 |  |
| 2-wire connection | - | +   |   | -   | +  |   |  |
| 3-wire connection | + | DC  | - | +   | DC | - |  |

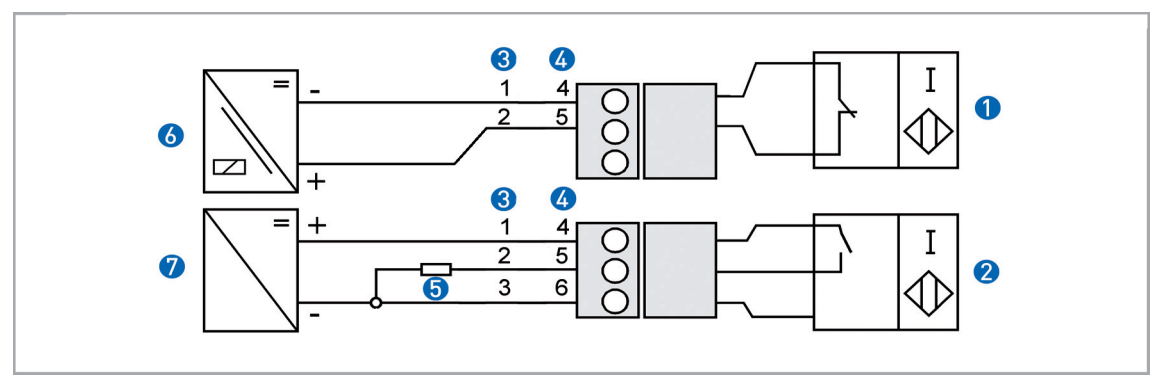

Figure 5-2: Limit switch connection terminals

- 1 2-wire limit switch NAMUR
- 2 3-wire limit switch
- **3** Terminal connection min contact
- 4 Terminal connection max contact
- 5 3-wire load
- 6 NAMUR isolation switching amplifier
- 3-wire power supply

### Limit setting

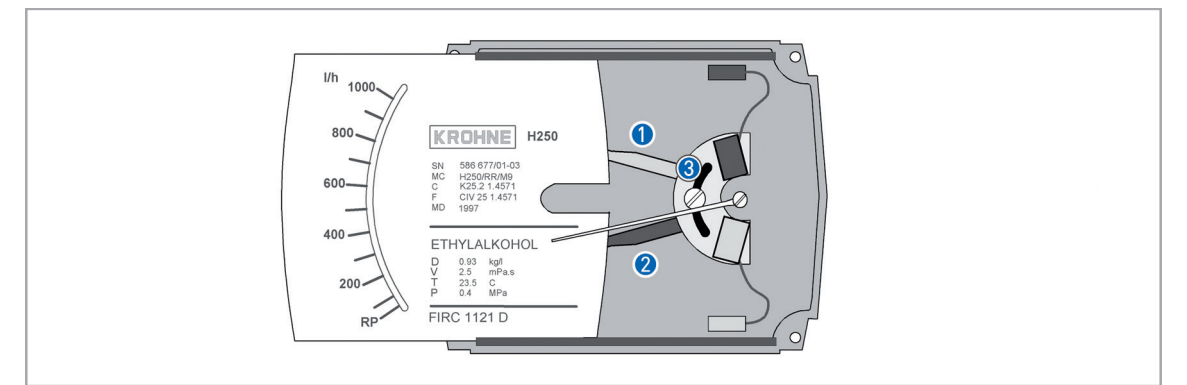

Figure 5-3: Limit switch settings

- Contact pointer MAX
- 2 Contact pointer MIN
- 3 Locking screw

**B** 

- Setting is carried out directly via contact pointers **1** and **2** :
- Slide the scale away
- Loosen the locking screw 🕄 slightly
- Slide the scale back to the latching point
- Set contact pointers () and (2) to the desired switching point

After setting has been carried out: Fix the contact pointers with the locking screw **3**.

### Switch contact definition

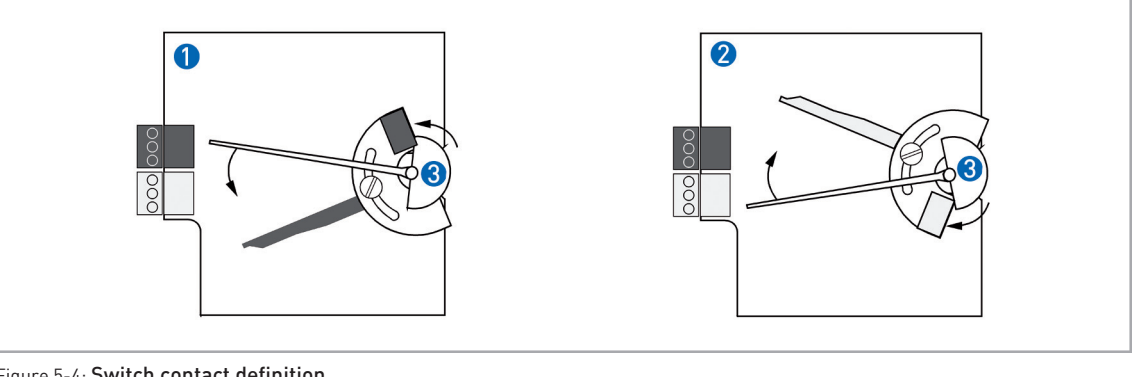

#### Figure 5-4: Switch contact definition

#### MIN contact

2 MAX contact

3 Pointer vane with switching vane

If the pointer vane enters the slot, an alarm is triggered. If the pointer vane lies outside the slot sensor, a wire break also causes the alarm to be triggered.

The 3-wire limit switch does not have any wire break detection

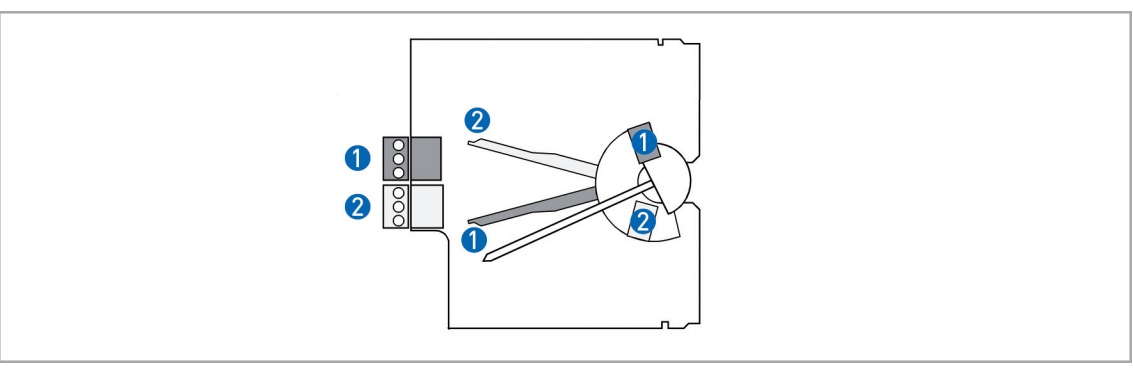

### Definition of MIN/MIN - MAX/MAX contact

Figure 5-5: Definition MinMin - MaxMax

1 MIN 2 contact or MAX 1 contact

2 MIN 1 contact or MAX 2 contact

Current consumption in the position shown:

| Contact | Туре      | Current |
|---------|-----------|---------|
| MIN 1   | SJ3,5-S1N | ≤ 1 mA  |
| MIN 2   | SC3.5-NO  | ≤ 1 mA  |
| MAX 1   | SJ3,5-S1N | ≥ 3 mA  |
| MAX 2   | SC3,5-N0  | ≥3 mA   |

## 5.2 Indicator M9 - Electrical signal output ESK2A

The connecting terminals of the ESK2A have a pluggable design and can be removed in order to connect the lines.

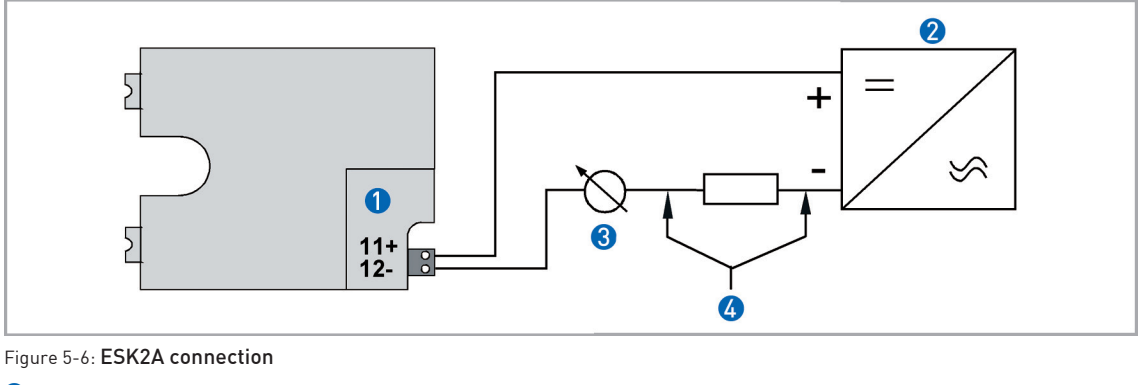

- 1 ESK2A current transmitter
- 2 Power supply 12...30VDC
- 3 Measurement signal 4...20 mA
- ④ External load, HART<sup>™</sup> communication

The circuitry for connection to other devices such as digital evaluator units or process control equipment must be designed with especial care. In some circumstances internal connections in these devices (e.g. GND with PE, ground loops) may lead to impermissible voltage potentials, which can compromise the function of the device itself or a connected device. In such cases a protected extra-low voltage (PELV) is recommended.

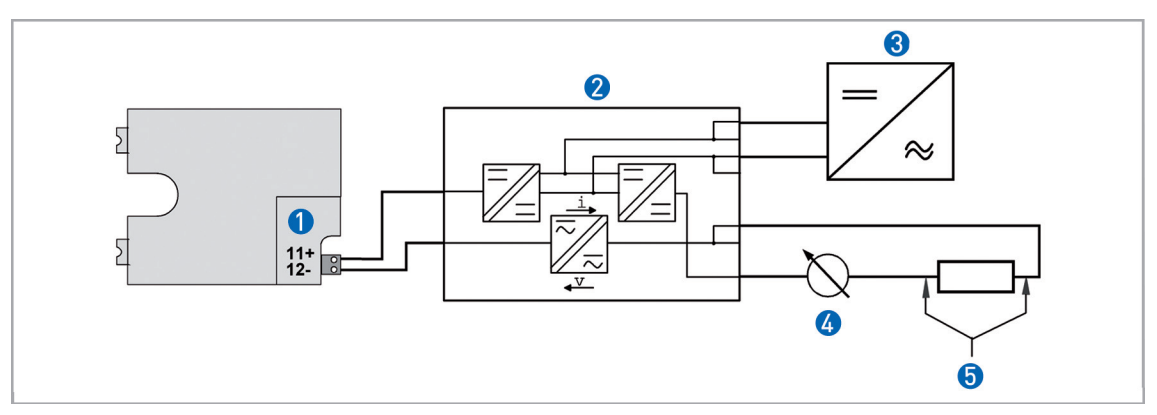

Figure 5-7: ESK2A connection with electrical isolation

- 1 Terminal connection
- 2 Converter supply isolator with electrical isolation
- **3** Power supply (see supply isolator information)
- 4 Measurement signal 4...20mA
- 5 External load, HART<sup>TM</sup> communication

# 5 ELECTRICAL CONNECTION INDICATOR M9

## HART<sup>TM</sup> communication

When HART<sup>TM</sup> communication is carried out with the ESK, this will not in any way impair analog measured-data transmission (4...20 mA).

Exception: multidrop operation. In multidrop operation a maximum of 15 devices with HART<sup>TM</sup> function can be operated in parallel, whereby their analog outputs are switched inactive. (I approx. 4 mA per device).

### Power supply

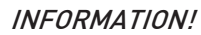

The supply voltage has to be between 12 VDC and 30 VDC. This is based on the total resistance of the measuring loop. To determine this, add up the resistances of each component in the measuring loop (not including the flowmeter).

The required supply voltage can be calculated using the formula below:

 $U_{B} = R_{tot} \cdot 22 \text{ mA} + 12 \text{ V}$ 

where  $U_B$  = the minimum supply voltage and  $R_{tot}$  = the total measuring loop resistance

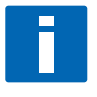

*INFORMATION!* The power supply has to be able to supply a minimum of 22 mA.

## Load for HART<sup>TM</sup> communication

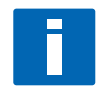

*INFORMATION!* For HART<sup>®</sup> communication a load of at least 230 ohm is required.

The maximum load impedance is calculated as follows:

$$R_{max} = \frac{U_B - 12V}{22mA}$$

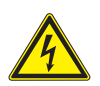

### DANGER!

Use a twisted two-core cable to prevent electrical interference from impeding the DC output signal.

*In some cases a shielded cable may be necessary. The cable shield may only be earthed (grounded) at one place (on the power supply unit).* 

### **Parametrization**

The ESK can be parametrized via HART<sup>TM</sup> communications. DD (Device Descriptions) for AMS 6.x and PDM 5.2 and a DTM (Device Type Manager) are available for parametrization (download center at **www.krohne.com**).

The current flow rate can be transmitted using the integral HART<sup>TM</sup> communications. A flow counter can be parametrized. Two limit values can be monitored. The limit values are assigned either to flow values or to the counter overflow.

# 5.3 Indicator M9 - Electrical signal output ESK3-PA Profibus

Bus cable - shielding and grounding

The statements of the FISCO model only apply if the bus cable used meets the required specifications. For specifications, see the section "Technical data" ESK3-PA

In order to ensure optimum electromagnetic compatibility of systems it is important that the system components, and in particular the bus cables, are shielded. These shields must have as few gaps as possible.

#### Connection

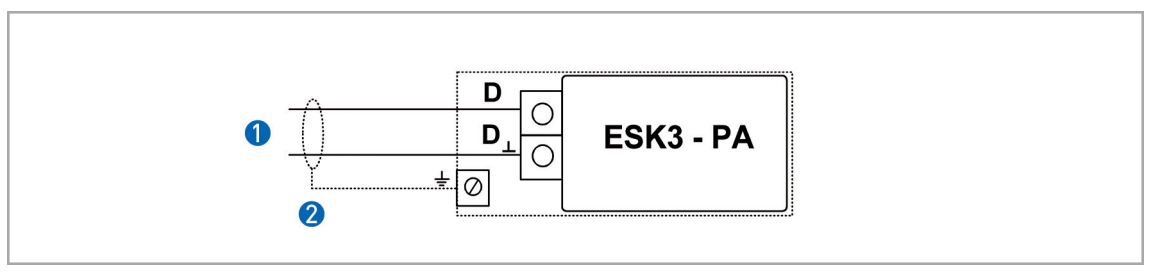

Figure 5-8: ESK3-PA connection

Signal connection

Shielding and grounding

Polarity reversal has no effect on the function. The cable shield should be connected with minimum length to the functional ground FE.

## 5.4 Indicator M9 - Flow totalizer ESK-Z

The flow totalizer only works in conjunction with the ESK current transmitter. A 6-digit display shows the totalised flow value. It can be changed over to the instantaneous flow value in 0 to 100%.

A data backup is carried out automatically in the event of a power failure.

The counter is factory-set to the measuring range of the indicator. The total value can be read directly.

Supply 11/12 and measured signals S+ and S- are not electrically isolated. If the measured signal is not needed externally, a short-circuit jumper has to be connected to terminals S+ and S-.

Pulse outputs P+ and P- are electrically isolated. A pulse is generated for each counter advance. If the pulse output is not required, its terminals can remain unused.

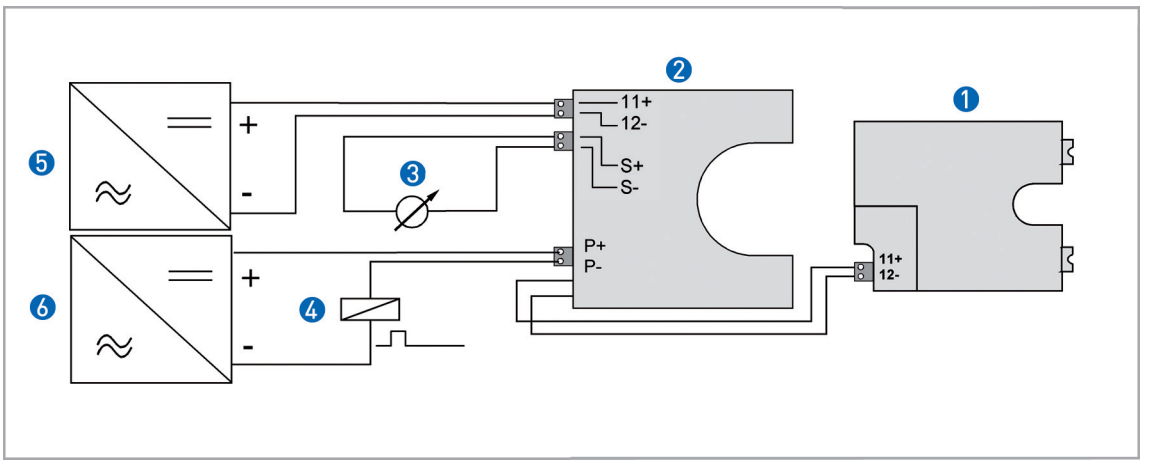

Figure 5-9: Counter connection

- 1 ESK measurement signal 4...20 mA
- 2 Counter module
- 3 Transfer of the measurement signal or short-circuit jumper
- 4 Pulse output load
- 6 Counter power supply
- 6 Pulse output power supply

A functional extra-low voltage with protective electrical isolation (PELV) in accordance with VDE 0100 Part 410 is required as auxiliary power. All the instruments (recorder, display, etc.) connected to measuring circuits S+ and S- are connected in series. If this measuring circuit is not needed, then a short-circuit jumper is required.

### Settings - display modes

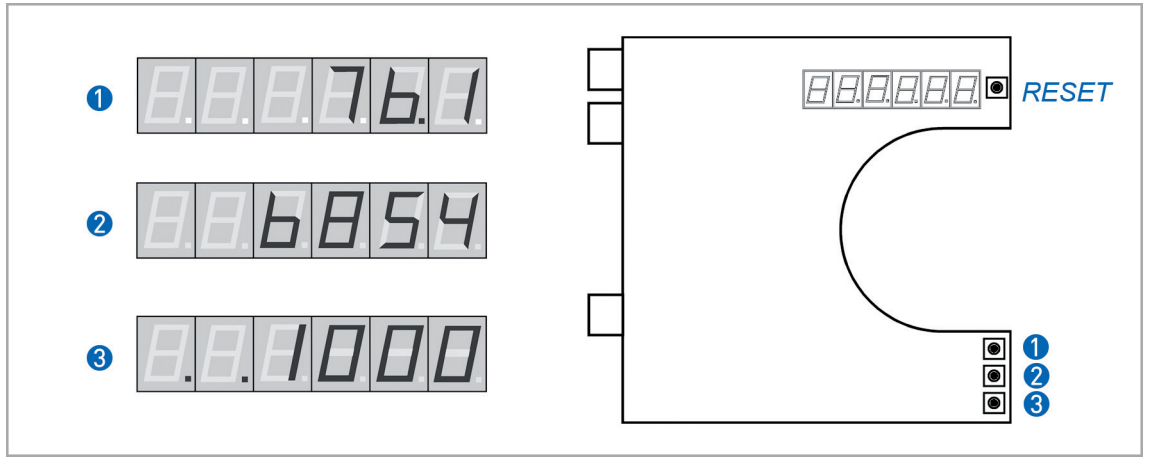

Figure 5-10: Counter display modes

Flow rate as % display
 Flow totalizer display
 Conversion factor display

The RESET button deletes only the current total value.

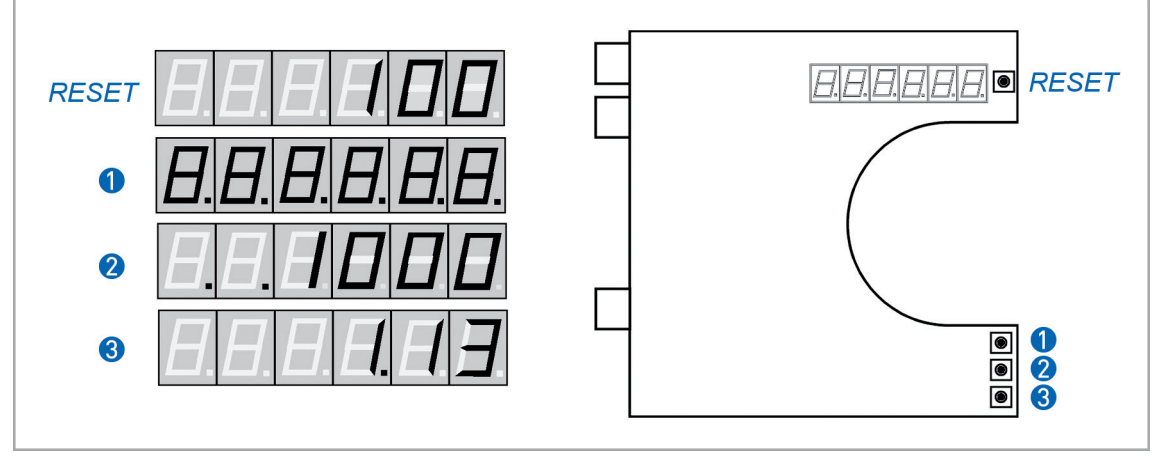

### Settings by pressing a button at the moment of switch-on

Figure 5-11: Settings of the counter at the moment of switch-on

- RESET button mA calibration
- Button 1 Display test
- Button **2** Changing the conversion factor
- Button 3 Software hardware version (information)

### **Conversion factor**

The conversion factor is always 10% of the full-scale range. If the measuring range is not know, the conversion factor is factory-set to 1000.

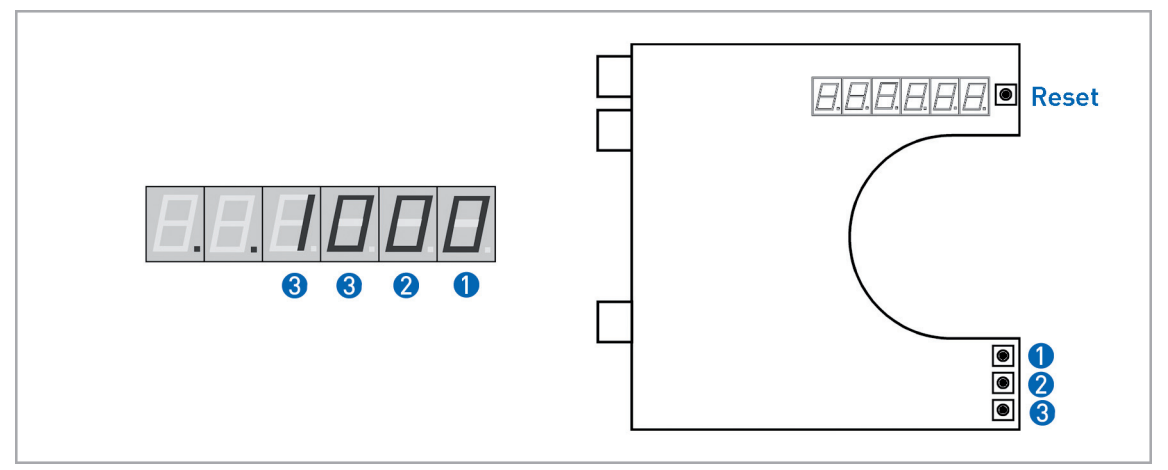

Figure 5-12: Changing the conversion factor

- Units position
   Tens position
- 3 Hundreds and 1000s position

Exit the setting by pressing the RESET button The largest factor that can be set is 1099. Factors with decimal values are not possible.

### **Counter overflow**

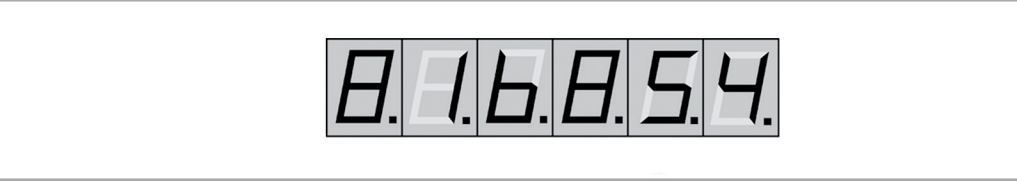

Figure 5-13: Depiction of counter overflow

A counter overflow is signaled by all the decimal points lighting up. Reset by pressing the RESET button.

### Analog input calibration

During the switching-on process keep the RESET button pressed until three decimal points light up.

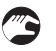

- Set 4.00 mA
- Keep button () pressed until the number 0 is displayed
- Set 20.00 mA
- Keep button 3 pressed until the number 100 is displayed
- Exit calibration by pressing button 2

## 6.1 Indicator M10 - Electrical connection and functions

After the housing cover is unscrewed, the display can be pulled off. The connection terminals have a spring clamp system.

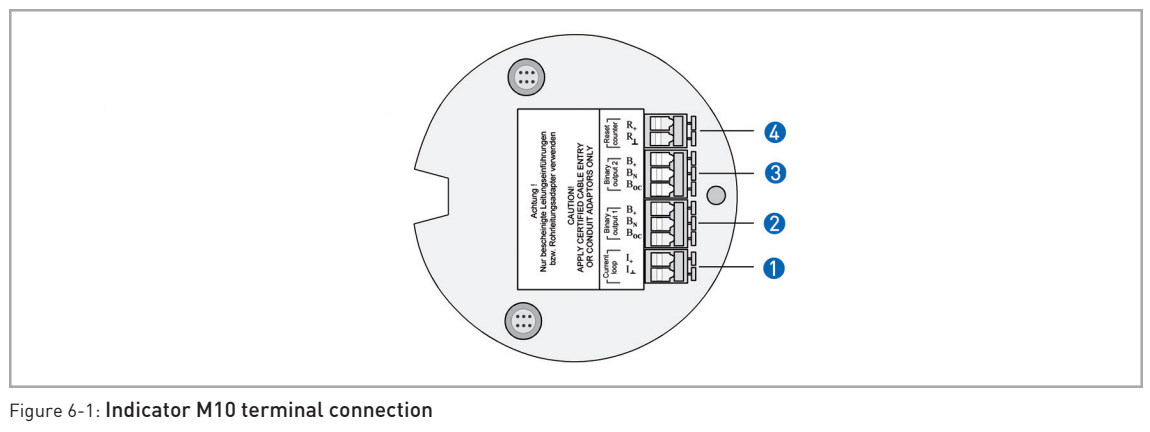

- 1 Power supply analog output
- 2 Switching output B1
- 3 Switching output B2 or pulse output
- 4 Reset input R

## 6.2 Indicator M10 - Power supply - analog output

The electrical connection is polarized.

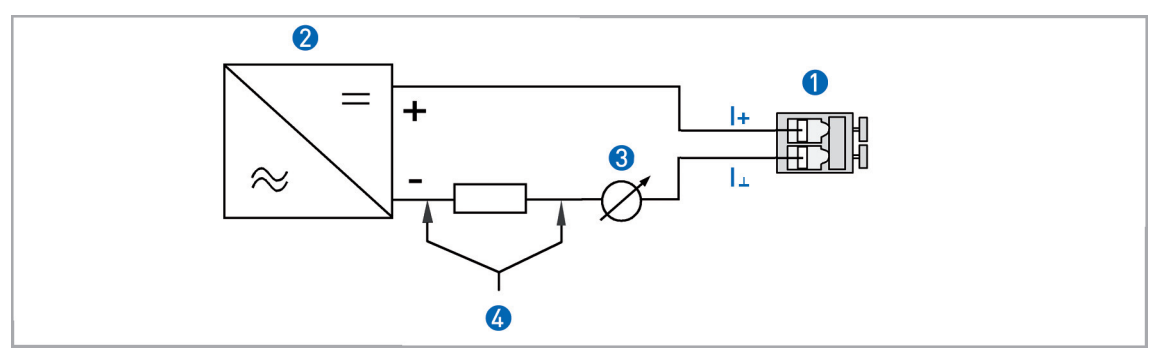

Figure 6-2: Indicator M10 - terminal connection I

- 1 Terminal connection
- **2** Power supply 16...32VDC
- 3 Measurement signal 4...20 mA
- 4 External load, HART<sup>TM</sup> communication

The circuitry to other devices must be designed with especial care. In some circumstances internal connections in these devices (e.g. GND with PE, ground loops) may lead to impermissible voltage potentials, which can compromise the function of the device itself or a connected device. In such cases a protected extra-low voltage (PELV) is recommended.

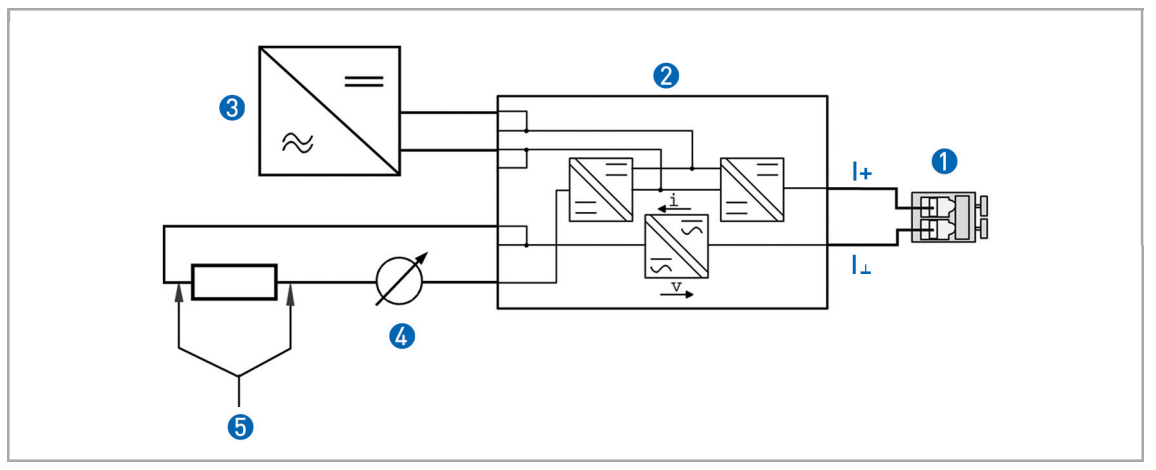

Figure 6-3: Power supply M10 with electrical isolation

- 1 Terminal connection
- 2 Converter supply isolator with electrical isolation
- 3 Measurement signal 4...20mA
- External load, HART<sup>TM</sup> communication

# $\mathsf{HART}^\mathsf{TM}$ communication

When HART<sup>TM</sup> communication is carried out with the M10, this will not in any way impair analog measured data transmission (4...20 mA).

Exception: multidrop operation. In multidrop operation a maximum of 15 devices with HART<sup>TM</sup> function can be operated in parallel, whereby their analog outputs are switched inactive.

#### Power supply

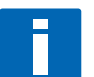

#### INFORMATION!

The supply voltage has to be between 16 VDC and 32 VDC. This is based on the total resistance of the measuring loop. To determine this, add up the resistances of each component in the measuring loop (not including the flowmeter).

The required supply voltage can be calculated using the formula below:

 $U_{B} = R_{tot} \cdot 22 \text{ mA} + 16 \text{ V}$ 

where  $U_B$  = the minimum supply voltage and  $R_{tot}$  = the total measuring loop resistance

# **6** ELECTRICAL CONNECTION INDICATOR M10

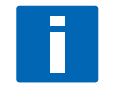

INFORMATION!

The power supply has to be able to supply a minimum of 22 mA.

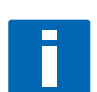

## Load for HART<sup>TM</sup> communication

*INFORMATION!* For HART<sup>®</sup> communication a load of at least 230 ohm is required.

The maximum load impedance is calculated as follows:

$$R_{max} = \frac{U_B - 16V}{22 \, mA}$$

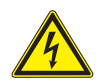

### DANGER!

Use a twisted two-core cable to prevent electrical interference from impeding the DC output signal.

In some cases a shielded cable may be necessary. The cable shield may only be earthed (grounded) at one place (on the power supply unit).

### Parametrization

The M10 electronic indicator can be parametrized via HART<sup>TM</sup> communications. DD (Device Descriptions) for AMS 6.x and PDM 5.2 and a DTM (Device Type Manager) are available for parametrization (download center at **www.krohne.com**).

The current flow rate can be transmitted using the integral HART<sup>TM</sup> communications. The flow counter can be parametrized. Two limit values can be monitored. The limit values are assigned either to flow values or to the counter.
# 6.3 Indicator M10 - Switching outputs B1 and B2

The switching outputs are electrically isolated from each other and from the analog output.

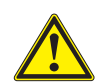

#### CAUTION!

The switching outputs can only be operating if the power supply is applied to terminals I+ and I-.

Switching outputs B1 and B2 can be implemented electrically with two attachment types:

- NAMUR switching output Ri approx. 1k0hm
- Low-resistance switching output with PNP technology

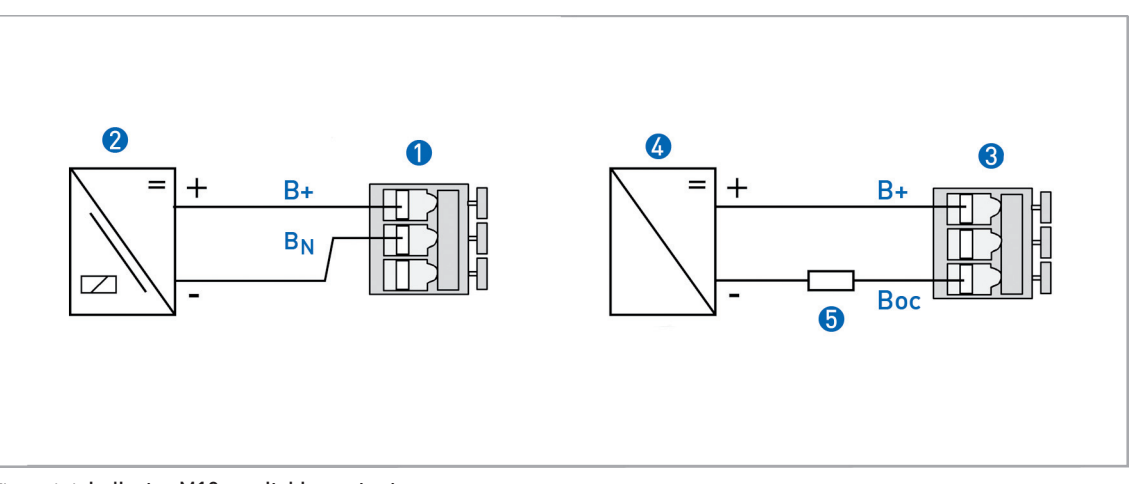

Figure 6-4: Indicator M10 - switching outputs

- 1 NAMUR terminal connection
- 2 Isolation switching amplifier
- **3** PNP technology terminal connection
- 4 Power supply
- 5 Load

#### Switching values

|                                | N0 c     | ontact   | NC contact |         |  |
|--------------------------------|----------|----------|------------|---------|--|
|                                | NAMUR OC |          | NAMUR      | 0C      |  |
|                                | I [mA]   |          |            |         |  |
| Switching value reached        | < 1      | < 1      | > 3        | max 100 |  |
| Switching value<br>not reached | > 3      | max. 100 | < 1        | < 1     |  |

#### Breaking capacity of B1 and B2 with PNP technology

Due to the PNP technology and the associated protective elements, there is a voltage drop Uv for the load to be operated.

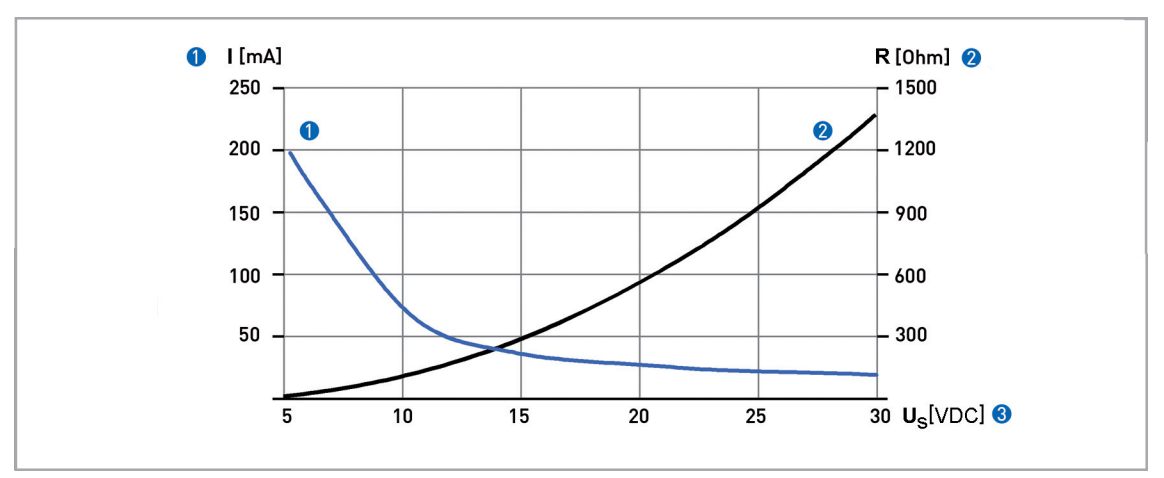

Figure 6-5: Indicator M10 - Breaking capacity of B1 and B2

- 1 Max. switching current Y1 [mA]
- 2 Minimum load impedance Y2 [ohm]
- Over supply

### Voltage drop of B1 and B2 with PNP technology

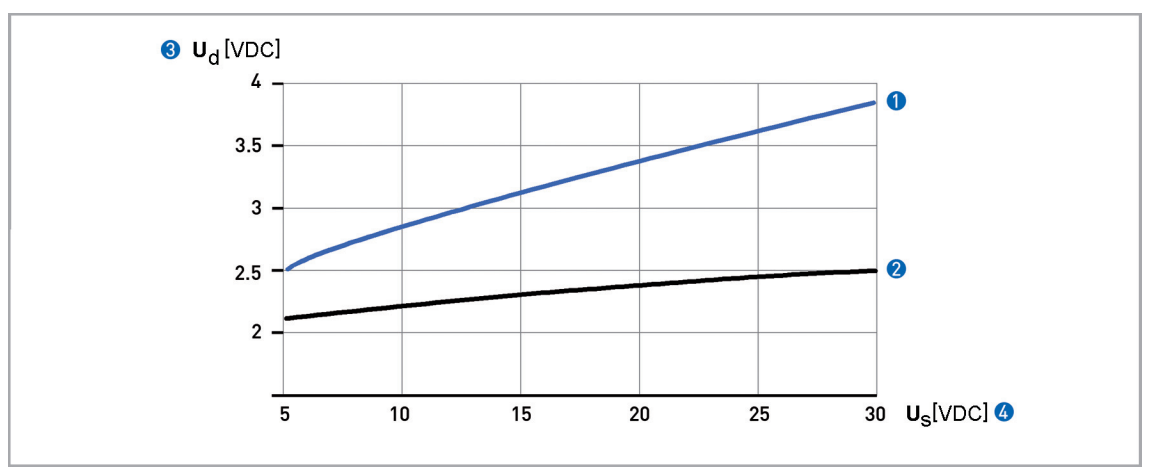

Figure 6-6: Indicator M10 - power loss of B1 and B2

- 1 Load impedance 100 Ohm
- 2 Load impedance 1000 Ohm
- 3 Power loss
- 4 Power supply

# 6.4 Indicator M10 - Switching output B2 as a pulse output

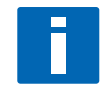

#### INFORMATION!

When switching output B2 is used as a pulse output, two separate signal circuits are required. Each signal circuit requires its own supply voltage. The total resistance must be adapted so that the total current I<sub>tot</sub> does not exceed 100 mA.

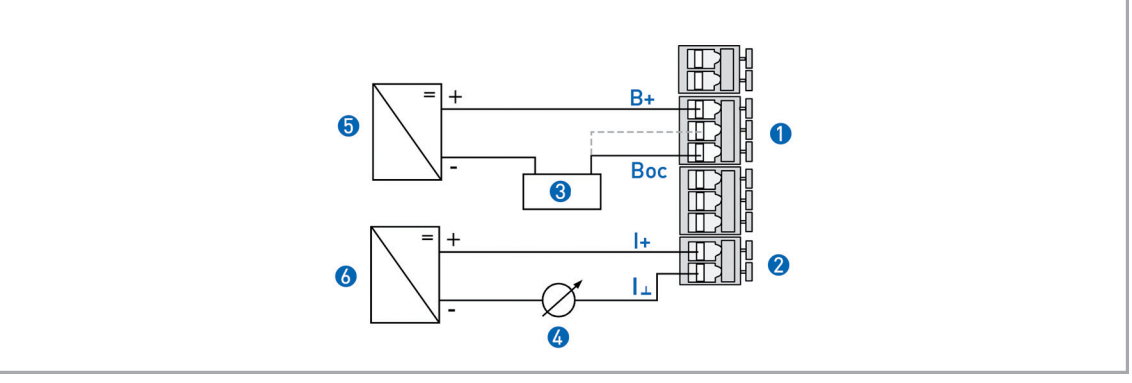

Figure 6-7: Electrical pulse output

- Terminal B2
- 2 Terminal I
- 3 e.g. counter
- 4 Flow rate measurement 4...20 mA
- **5** Pulse output power supply
- 6 M10 power supply

Pulse output B2 is a passive "open collector" output which is electrically isolated from the analog output and output B1. It can be operated as a low-resistance output or as a NAMUR output.

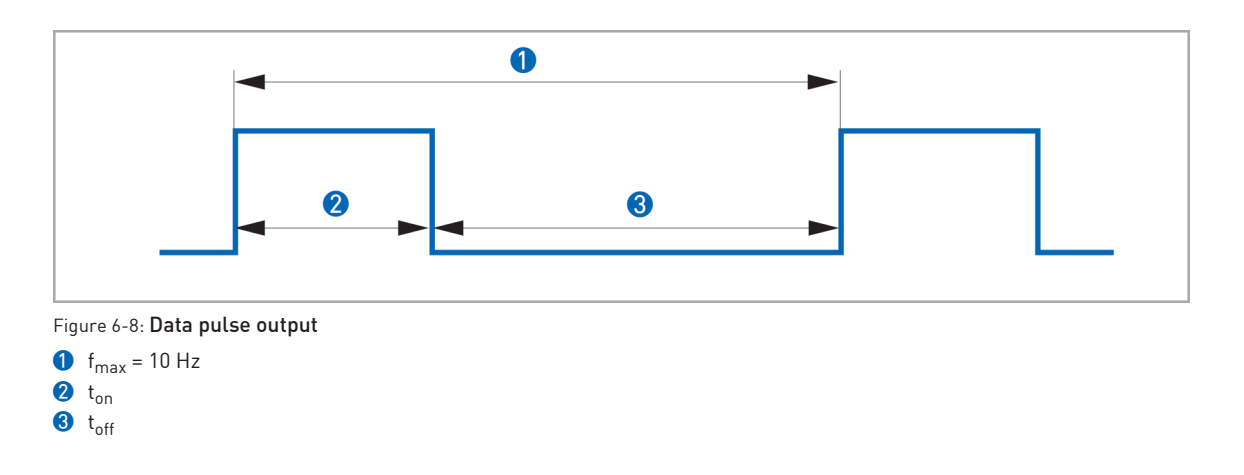

The pulse duration  $t_{on}$  can be configured from 30...500 ms in the menu of the indicator.

# **6** ELECTRICAL CONNECTION INDICATOR M10

Input R can be used as a reset input for the internal counter.

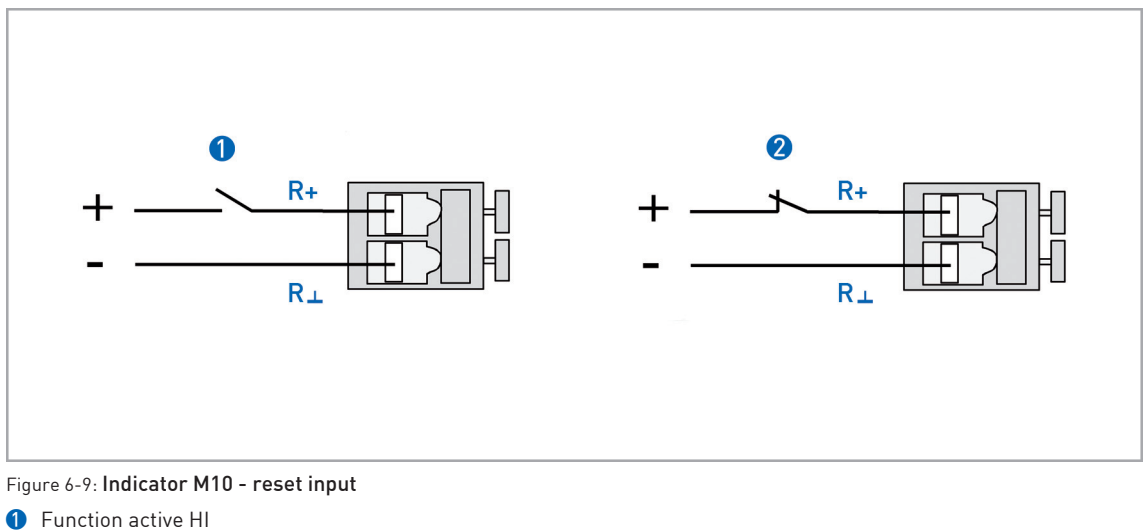

2 Function active LO

This reset input can be activated in the menu of indicator M10, and can be configured to ACTIVE HI or ACTIVE LO. See also Section 8.4 - "Indicator M10 menu explanations"

If the input is set as ACTIVE LO, an interruption causes the counter to be reset.

# 7.1 Indicator M10 - Start-up

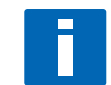

#### INFORMATION!

The device is always preset for the user and his application.

Start

After the device is switched on, the display shows the following in sequence

- "Test",
- the type of meter, and
- the version number.

After that the device performs a self-test and switches to measurement mode. Here all of the parameters preset for the customer are analysed and checked for plausibility, and the current measured value is displayed.

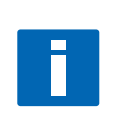

#### Operation

*INFORMATION! The flowmeter is low-maintenance Comply with the application limits with regard to temperature of the medium and ambient temperature.* 

## 7.2 Indicator M10 - Operating elements

Operator input for the flowmeter is performed with the cover on the front open, using the mechanical **buttons**, or with the cover closed using a **bar magnet**.

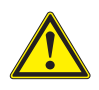

#### CAUTION!

*The switching point of the magnetic sensors is directly under the glass pane over the corresponding circle. Only touch the circle with the bar magnet perpendicularly from the front. Actuation from the side may lead to faulty input.* 

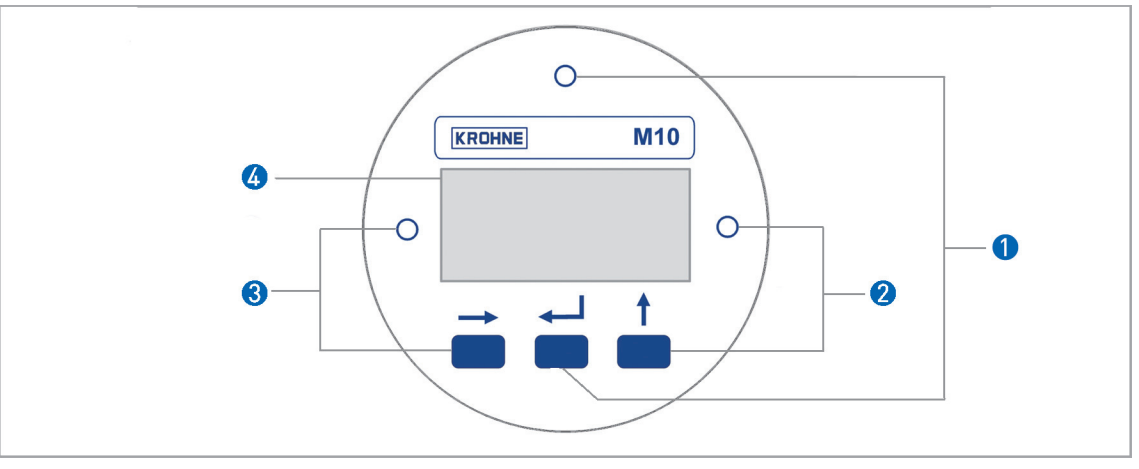

Figure 7-1: Display and operating elements

1 Enter button (circuit for bar magnet)

2 Up button (circuit for bar magnet)

**3** Right button (circuit for bar magnet)

4 Display

The mechanical operator input buttons and the operator input buttons for the bar magnet have the same functions. In this documentation, the operator input functions are depicted as symbols:

| Button | Symbol        |
|--------|---------------|
| right  | $\rightarrow$ |
| ир     | $\uparrow$    |
| Enter  | Ļ             |

Table 7-1: M10 operator input buttons

H250

# 7.3 Indicator M10 - Basic principles of operator input

### 7.3.1 Functional description of the buttons

|               | Switch from measurement mode to menu mode                                                                                                   |
|---------------|----------------------------------------------------------------------------------------------------|
| $\rightarrow$ | Switch to one menu level lower                                                                                                    |
|               | Open menu item and activate change mode                                                                                                    |
|               | <b>In change mode:</b> Move the input cursor one position to the right; after the last digit the input cursor jumps back to the beginning.  |
|               | In measurement mode: Switch between measured values and error messages                                                                      |
|               | Switch between the menu items within a menu level                                                                                           |
|               | <b>In change mode:</b> Changing parameters and settings; running through the available characters; shifting the decimal point to the right. |
| ц             | Switch to one menu level higher                                                                                                    |
|               | Return to measurement mode with a query whether the data should be accepted                                                                 |
|               |                                                                                                    |

Table 7-2: Functional description of the operator input buttons

#### 7.3.2 Navigation within the menu structure

Navigation within the menu is by means of the and ← buttons. Pressing button takes you one menu level lower, ← takes you one menu level higher.

If you are already located at the lowest level (function level), you can use the button to go the the change mode, which can be used to set data and values.

If you are located at the first level (main menu), you can use the  $\leftarrow$  button to exit the menu mode and return to the measurement mode.

| Measuring | $\rightarrow$ | Main menu | $\rightarrow$ | Submenu | $\rightarrow$ | Function | $\rightarrow$ | Edit                                  |
|-----------|---------------|-----------|---------------|---------|---------------|----------|---------------|---------------------------------------|
| operation | Ļ             |           | Ļ             |         | Ļ             |          | Ļ             | $\rightarrow$ $\uparrow$ $\leftarrow$ |

Table 7-3: Navigation menu structure

### 7.3.3 Changing the settings in the menu

#### Starting operator input

Operator input is started using the button

If a different button is pressed, it is necessary to wait 5 seconds before activating the button.

If an operator input inhibit has been set, the code  $\leftrightarrow \leftrightarrow \uparrow \uparrow \uparrow has$  to be entered. If no button is pressed within 5 seconds, code input is exited.

#### Exiting operator input

Operator input is exited by pressing the  $\leftarrow$  button several times.

If data have been changed:

| Save Yes | Changes are accepted. An update is carried out and the indicator jumps back to measuring operation. |
|----------|----------------------------------------------------------------------------------------------------|
| Save No  | $\leftarrow$ Changes are discarded and the indicator jumps back to measuring operation.             |

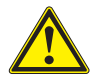

#### CAUTION!

*Each time parameters or settings are changed, the flowmeter carries out an internal plausibility check.* 

*If implausible inputs have been made, the indicator remains in the current menu, and the changes are not accepted.* 

## Example: Changing the default parameter from m<sup>3</sup>/h to l/h

|          | Indicator                        |                  | Indicator                        |
|----------|----------------------------------|------------------|----------------------------------|
| Example: | 7.2<br>m <sup>3</sup> /h         | 1x               | Fct. 3.13. <b>1</b><br>FLOW RATE |
| 1x       | Fct. <b>1</b> .0<br>OPERATION    | 1x               | 10.0000<br>m <sup>3</sup> /h     |
| 2x ↑     | Fct. <b>3</b> .0<br>INSTALLATION | 6x ↑             | 10000<br>l/h                     |
| 1x       | Fct 3. <b>1</b><br>LANGUAGE      | <sub>1x</sub> جا | Quit Yes                         |
| 12x ↑    | Fct 3. <b>13</b><br>END&UNIT     | <sub>3x</sub> ج  | 7200<br>L/h                      |

#### 7.3.4 Measures in the event of faulty indications

If the indications on the display or responses to keypad commands are faulty, you will have to carry out a hardware reset. Switch the power supply OFF and ON again.

# 7.4 Overview of the most important functions and indicators

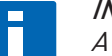

#### INFORMATION!

A complete list of all functions and short descriptions is provided in the appendix. All default parameters and settings are adapted for the specific customer.

| Level    | Designation | Explanation                                                                                                    |
|----------|-------------|----------------------------------------------------------------------------------------------------|
| 1.4      | TIME CONST. | Time constant, damping value [s]                                                                                                    |
| 1.5.2    | ERROR       | Error indicator                                                                                                    |
|          |             | No: Error messages are suppressed.                                                                                                    |
| 2.1      | 4-20mA OUT  | Check analog output                                                                                                    |
| 2.2 -2.4 | OUTPUT B    | Check switching outputs and RESET input                                                                                                    |
| 3.1      | LANGUAGE    | Select the menu language                                                                                                    |
| 3.13.1   | FLOW RATE   | Maximum flow rate<br>The value set is represented by 20 mA at the analog current input.<br>If the current value exceeds the preset value, an alarm is indicated. |

Table 7-4: The most important functions

### M10 flow units

| Measured<br>variables | Units              |                      |                    |                    | Media                      |  |
|-----------------------|--------------------|----------------------|--------------------|--------------------|----------------------------|--|
| Volume                | m <sup>3</sup> /s  | m <sup>3</sup> /min  | m <sup>3</sup> /h  | m <sup>3</sup> /d  | Liquids,                   |  |
|                       | L/s                | L/min                | L/h                | -                  | vapours, gases             |  |
|                       | ft <sup>3</sup> /s | ft <sup>3</sup> /min | ft <sup>3</sup> /h | ft <sup>3</sup> /d |                            |  |
|                       | gal/s              | gal/min              | gal/h              | gal/d              |                            |  |
|                       | bb/s               | bb/min               | bb/h               | bb/d               |                            |  |
|                       | ImpGal/s           | ImpGal/min           | ImpGal/h           | ImpGal/d           |                            |  |
| Mass                  | g/s                | g/min                | g/h                | -                  | Liquids,<br>vapours, gases |  |
|                       | kg/s               | kg/min               | kg/h               | kg/d               |                            |  |
|                       |                    | t/min                | t/h                | t/d                |                            |  |
|                       | lb/s               | lb/min               | lb/h               | -                  |                            |  |
|                       | -                  | short t/min          | short t/h          | short t/d          |                            |  |
|                       | -                  | -                    | long t/h           | long t/d           |                            |  |

# 7.5 Error messages

| Error message                | Description                                                                                                    | Category | Remedy                                                                                                    |
|------------------------------|----------------------------------------------------------------------------------------------------|----------|----------------------------------------------------------------------------------------------------|
| NOT LINEARIZED               | Linearization faulty or<br>not activated =<br>measuring error                                                                    | Error    | Activate linearization or carry it out again<br>(HART <sup>™</sup> communication and linearization<br>software are required; the original calibration<br>values must be known), or send the device<br>back to KROHNE for linearization.                |
| NEW LINEARI.<br>TABLE BAD    | Faulty or missing<br>data in the<br>linearization table =<br>measuring error                                                     | Error    | Check linearization or carry it out again<br>(HART <sup>™</sup> communication and linearization<br>software are required; the original calibration<br>values must be known), or send the device<br>back to KROHNE for a check of the<br>linearization. |
| LINEARIZATIO<br>UNDER CONFIG | The device is in<br>linearization mode =<br>measuring error                                                                      | Error    | Complete the linearization and activate it<br>(HART™ communication and linearization<br>software are required), or send the device<br>back to KROHNE for linearization.                                                                                |
| UNIT SYSTEM<br>CONFLICT      | The unit for the<br>linearization flow is<br>incompatible with the<br>selected flow type<br>(mass/volume)                        | Error    | Correct error, carry out linearization again if<br>necessary (HART™ communication and<br>linearization software are required), or send<br>the device back to KROHNE for linearization.                                                                 |
| TOO FEW<br>ENTRIES           | The linearization<br>table has too few data<br>points                                                                            | Error    | Carry out linearization at at least 5 points<br>(HART™ communication and linearization<br>software are required), or send the device<br>back to KROHNE for linearization.                                                                              |
| NOT MONOTONIC                | The sequence of the<br>linearization values is<br>not strictly monotonic<br>increasing                                           | Error    | Check linearization and/or carry it out again<br>(HART™ communication and linearization<br>software are required), or send the device<br>back to KROHNE for linearization.                                                                             |
| FIRST NOT 0 %                | The first flow value if<br>the linearization table<br>is not 0%                                                                  | Error    | Check linearization and/or carry it out again<br>(HART™ communication and linearization<br>software are required), or send the device<br>back to KROHNE for linearization.                                                                             |
| LAST NOT 100 %               | The last flow value if<br>the linearization table<br>is not 100%                                                                 | Error    | Check linearization and/or carry it out again<br>(HART™ communication and linearization<br>software are required), or send the device<br>back to KROHNE for linearization.                                                                             |
| NO ZERO CAL OF<br>AO         | The analog output<br>zero point 4.00mA is<br>not calibrated. = poss.<br>measuring error in<br>the process control<br>equipment   | Warning  | Perform calibration using ammeter and menu<br>item 3.10 or using standard HART™<br>tools/process control equipment and poss.<br>external ammeter. Important: during<br>calibration, switch measuring point to manual<br>control.                       |
| NO F.SC. CAL OF<br>AO        | The analog output<br>100% = 20.00mA is<br>not calibrated. = poss.<br>measuring error in<br>the process control<br>equipment      | Warning  | Perform calibration using ammeter and menu<br>item 3.11 or using standard HART™<br>tools/process control equipment and poss.<br>external ammeter. Important: during<br>calibration, switch measuring point to manual<br>control.                       |
| NO TEMP.<br>COMPENSATION     | The sensor<br>temperature<br>compensation of the<br>device is faulty or has<br>not been performed. =<br>poss. measuring<br>error | Error    | The device, together with an indication of the<br>error, must be sent back to KROHNE for<br>checking.                                                                                                    |

| Error message            | Description                                                                                             | Category    | Remedy                                                                                                    |
|--------------------------|----------------------------------------------------------------------------------------------------|-------------|----------------------------------------------------------------------------------------------------|
| OUTPUT NOT<br>LINEARIZED | Linearization is not<br>activated = measuring<br>error                                                  | Error       | Activate linearization or carry it out again<br>(HART™ communication and linearization<br>software are required, the original calibration<br>values must be known), or send the device<br>back to KROHNE for linearization. |
| COUNTER LOST             | Totalizer value was<br>reset by<br>error/overflow                                                       | Warning     | Because the reset time is not known:<br>Controlled reset of the counter using menu<br>item 1.5.1 or using HART™ tools/process<br>control equipment.                                                                         |
| FRAM WRITE<br>FAULT      | Internal<br>communication error                                                                         | Error       | Check whether the display is plugged in<br>correctly and restart the device. If the error<br>occurs again: send the device back to<br>KROHNE with an indication of the error                                                |
| ROM/FLASH<br>ERROR       | Memory error<br>detected during self-<br>test.                                                          | Error       | Restart the device. If the error occurs again:<br>send the device back to KROHNE with an<br>indication of the error                                                                                                    |
| RESTART OF<br>DEVICE     | A device restart has<br>taken place                                                                     | Information | The device has been restarted using menu<br>item 1.5.2 since the last time the error<br>messages were reset.                                                                                                    |
| MULTIDROP<br>MODE        | The HART™<br>multidrop mode is<br>activated. The analog<br>output is set to a fixed<br>value of 4.5 mA. | Information | The HART <sup>™</sup> multidrop mode is activated with<br>selection of a polling address not equal to 0<br>using menu item 3.9. Polling address 0<br>activates the analog output again.                                     |
| CRYSTAL OSC<br>FAULT     | Internal error in<br>device                                                                             | Error       | The device must be sent back to KROHNE with an indication of the error.                                                                                                    |
| REF VOLTAGE<br>FAULT     | Internal error in<br>device                                                                             | Error       | The device must be sent back to KROHNE with an indication of the error.                                                                                                    |
| SENSOR A FAULT           | Internal error in<br>device                                                                             | Error       | The device must be sent back to KROHNE with an indication of the error.                                                                                                    |
| SENSOR B<br>FAULT        | Internal error in<br>device                                                                             | Error       | The device must be sent back to KROHNE with an indication of the error.                                                                                                    |
| MEMORY<br>CORRUPTION     | Internal memory<br>error, caused by a<br>hardware or software<br>problem                                | Error       | Restart the device; if the error occurs again<br>the device must be sent back to KROHNE with<br>an indication of the error.                                                                                                 |
| AO FIXED                 | The analog output is set to a fixed value.                                                              | Information | The analog output is fixed and does not reflect<br>the measured value. This is the case in<br>Multidrop mode, with analog output<br>test/calibration using the menu or HART™                                                |
| AO SATURATED             | Analog output<br>saturated                                                                              | Information | The analog output is saturated at 20.4 or 22.0 mA (depending on whether the alarm current is activated or deactivated in menu item 3.12), and is no longer coupled with the measured value.                                 |

Device drivers for HART<sup>™</sup> tools, process control equipment (e.g. Siemens PDM or AMS) PACTware<sup>™</sup> and HART<sup>™</sup> DTMs are available at the KROHNE Download Center.

# 8.1 Factory settings

| Menu   | Function                  | Setting                    |
|--------|---------------------------|----------------------------|
| 1.1.1  | Switching value B1        | 0.0                        |
| 1.1.2  | Hysteresis B1             | 0.0                        |
| 1.2.1  | Switching value B2        | 0.0                        |
| 1.2.2  | Hysteresis B2             | 0.0                        |
| 1.3    | Display                   | Flow rate                  |
| 1.4    | Time constant             | 3 s                        |
| 1.5.1  | Reset counter             | NO                         |
| 1.5.2  | Reset error               | NO                         |
| 3.1    | Language                  | DEUTSCH                    |
| 3.2    | Function B1               | INACTIVE                   |
| 3.3    | Contact B1                | NC contact                 |
| 3.4    | Function B2               | INACTIVE                   |
| 3.5    | Contact B2                | NC contact                 |
| 3.6    | Pulse duration            | 100ms                      |
| 3.7    | Pulse / unit              | 001 / liter                |
| 3.8    | Function B3               | INACTIVE                   |
| 3.9    | Multidrop polling address | 0                          |
| 3.12   | Alarm current             | OFF                        |
| 3.13.1 | Flow unit                 | see rating plate           |
| 3.13.2 | Counter unit              | Derived from the flow unit |
| 3.14   | LFC                       | 6% ON 4% OFF               |
| 3.15   | Input code                | NO                         |

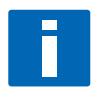

#### INFORMATION!

The flowmeter has been set at the factory in accordance with the customer order. Therefore subsequent configuration via the menu is only necessary if the intended use of the flowmeter is changed.

# 8.2 Menu structure

| Menu                  | Submenu 1                       | Submenu 2                |
|-----------------------|---------------------------------|--------------------------|
| <b>1</b> Operation    | 1.1 Output B1                   | 1.1.1 Switching value B1 |
|                       |                                 | 1.1.2 Hysteresis B1      |
|                       | 1.2 Output B2                   | 1.2.1 Switching value B2 |
|                       |                                 | 1.2.2 Hysteresis B2      |
|                       | 1.3 Display                     |                          |
|                       | 1.4 Time constant               |                          |
|                       | 1.5 Reset                       | 1.5.1 Reset counter      |
|                       |                                 | 1.5.2 Reset error        |
| 2 Test & Info         | 2.1 Output 420mA                |                          |
|                       | 2.2 Output B1                   |                          |
|                       | 2.3 Output B2                   |                          |
|                       | 2.4 Input B3                    |                          |
|                       | 2.5 Serial no.                  |                          |
|                       | 2.6 Software version            |                          |
|                       | 2.7 Tag no.                     |                          |
| <b>3</b> Installation | 3.1 Language                    |                          |
|                       | 3.2 Function B1                 |                          |
|                       | 3.3 Contact B1                  |                          |
|                       | 3.4 Function B2                 |                          |
|                       | 3.5 Contact B2                  |                          |
|                       | 3.6 Pulse duration              |                          |
|                       | 3.7 Pulse/unit                  |                          |
|                       | 3.8 Function B3                 |                          |
|                       | 3.9 Multidrop                   |                          |
|                       | 3.10 Calibration 4mA            |                          |
|                       | 3.11 Calibration 20mA           |                          |
|                       | 3.12 Alarm current              |                          |
|                       | 3.13 Upper range value and unit | 3.13.1 Flow rate         |
|                       |                                 | 3.13.2 Counter           |
|                       | 3.14 Low Flow Cutoff LFC        | 3.14.1 Control           |
|                       |                                 | 3.14.2 Switch-on value   |
|                       |                                 | 3.14.3 Switch-off value  |
|                       | 3.15 Input code                 |                          |
|                       | 3.16 Basic setting              |                          |

# 8.3 Menu explanations

| Level | Designation | Selection/<br>input<br>options | Explanation                                                                                                    |
|-------|-------------|--------------------------------|----------------------------------------------------------------------------------------------------|
| 1.1.1 | OUTPUT B1   | INACTIVE                       |                                                                                                    |
|       |             | FLOW_VAL B1                    | Flow value switching point.<br>set in engineering units<br>If the current flow value exceeds this set switching point,<br>then output B1 is activated.<br>Note:<br>The function NC or NO can be selected using menu 3.3.                                                                                                    |
|       |             | COUNTER_VAL<br>B1              | Counter value switching point.<br>Each positive number can be set here.<br>If the counter exceeds this value, then output B1 is<br>activated.<br>Note:<br>The function NC or NO can be selected using menu 3.3.                                                                                                    |
| 1.1.2 | OUTPUT B1   | HYST.B1                        | Hysteresis setting for the flow value switching point.<br>Value range from 0 to switching point.<br>Example: If a switching value of 200 is set under 1.1.1 then<br>a hysteresis value from 0 to 200 can be set here.<br>If the value 0 is entered here, then this output has no<br>hysteresis.<br>If the value 20 is entered here, then the output functions as<br>follows:<br>If the current flow value exceeds the value 200, then the<br>output switches <b>3</b> .<br>If the current flow value drops below the hysteresis value of<br>180, then the switching output returns to its normal state<br><b>4</b> .<br>Note:<br>To invert the operating method, use menu 3.3 to set the<br>output from NO <b>1</b> to NC <b>2</b> or vice versa.<br>This function is not activated for counter switching points. |
|       | 3           |                                |                                                                                                    |
| 1.2.1 | OUTPUT B2   | INACTIVE                       |                                                                                                    |
|       |             | FLOW_VAL B2                    | see FLOW_VAL B1                                                                                                    |
|       |             | COUNTER_VAL<br>B2              | see COUNTER_VAL B1                                                                                                    |
|       |             | PUL. VAL B2                    | B2 = pulse output<br>Note:<br>Settings under menu<br>3.6 pulse duration and<br>3.7 Pulse/unit                                                                                                    |
| 1.2.2 | OUTPUT B2   | HYST.B2                        | see HYST. B1                                                                                                    |

| Level | Designation | Selection/<br>input<br>options | Explanation                                                                                                    |
|-------|-------------|--------------------------------|----------------------------------------------------------------------------------------------------|
| 1.3   | DISPLAY     | FLOW RATE                      |                                                                                                    |
|       |             | COUNTER                        |                                                                                                    |
|       |             | FLOW&COUNT                     |                                                                                                    |
| 1.4   | TIME CONST. |                                | Setting: 120 seconds<br>Note:<br>The settable time constant affects the analog output and<br>the displayed current flow rate.<br>It thus enables damped depiction if there is a highly<br>variable flow rate.<br>If the current flow rate is polled via HART communication,<br>then the transferred measured value is dependent on the<br>time constant here, too. |
| 1.5.1 | RESET       | COUNTER                        | YES - NO                                                                                                    |
| 1.5.2 | RESET       | ERROR                          | YES - NO                                                                                                    |
| 2.1   | 4-20mA OUT  |                                | The analog current output can be set from 4.00 to 20.00mA<br>in steps of 10%.<br>This function has no effect on the binary switching outputs.<br>Note:<br>This test function is switched off in Multidrop mode.<br>Indicator: "NOT AVAIL." (not available).                                                                                                    |
| 2.2   | OUTPUT B1   | OPEN                           | The function assignment in menu 3.2 is not taken into consideration here.                                                                                                    |
|       |             | CLOSED                         |                                                                                                    |
| 2.3   | OUTPUT B2   | OPEN                           | The function assignment in menu 3.3 is not taken into consideration here.                                                                                                    |
|       |             | CLOSED                         |                                                                                                    |
| 2.4   | INPUT B3    |                                | Here there is a visual depiction of whether or not input B3<br>has a voltage of from 5 to 30 V.<br>If input B3 is set to ACTIVE HI in menu 3.8, then the display<br>shows "ON" when the switching voltage is applied.<br>Note:<br>NO test function possible when the output is set to<br>INACTIVE in menu 3.8.                                                     |
| 3.1   | LANGUAGE    | ENGLISH                        |                                                                                                    |
|       |             | DEUTSCH                        |                                                                                                    |
|       |             | FRANCAIS                       |                                                                                                    |
|       |             | ITALIANO                       |                                                                                                    |
|       |             | ESPANOL                        |                                                                                                    |
|       |             | CESKY                          |                                                                                                    |
|       |             | POLSKI                         |                                                                                                    |
|       |             | NEDERLANDS                     |                                                                                                    |
| 3.2   | FUNCTION B1 | INACTIVE                       | Output B1 is switched off.                                                                                                    |
|       |             | SWITCHING<br>POINT             | Output B1 switches at a set value depending on the current flow value.                                                                                                    |
|       |             | COUNTER_LIM                    | Output B1 switches when the counter exceeds the counter limit value.                                                                                                    |

# **B** MENU INDICATOR M10

| Level          | Designation             | Selection/<br>input<br>options | Explanation                                                                                                    |  |
|----------------|-------------------------|--------------------------------|----------------------------------------------------------------------------------------------------|--|
| 3.3            | B CONTACT B1 NC contact |                                | Output B1 is normally closed. If an alarm situation occurs, the contact opens.                                                                                                    |  |
|                |                         | NO CONTACT                     | Output B1 is normally open. If an alarm situation occurs, the contact closes.                                                                                                    |  |
| 3.4            | FUNCTION B2             | INACTIVE                       | See FUNCTION B1                                                                                                    |  |
|                |                         | SWITCHING<br>POINT             | See FUNCTION B1                                                                                                    |  |
|                |                         | COUNTER_LIM                    | See FUNCTION B1                                                                                                    |  |
|                |                         | PULSE OUTPUT                   | Output B2 generates pulses up to 10 Hz depending on the current flow value.                                                                                                    |  |
| 3.5            | CONTACT B2              | NC contact                     | See CONTACT B1                                                                                                    |  |
|                |                         | NO CONTACT                     | See CONTACT B1                                                                                                    |  |
| 3.6            | PULSE                   | 30 ms                          |                                                                                                    |  |
|                | DURATION                | 50 ms                          |                                                                                                    |  |
|                |                         | 100 ms                         |                                                                                                    |  |
|                |                         | 200 ms                         |                                                                                                    |  |
|                |                         | 500 ms                         |                                                                                                    |  |
| 3.7 PULSE/UNIT | POLSE/UNIT              | 0.000001                       | Note:<br>In the basic setting, the unit of the pulse output<br>corresponds to the flow unit.<br>Example: Volume flow unit is m3/h, so the pulse output is<br>set to pulses / m3 or<br>Mass flow unit is kg/h, so the pulse output is set to pulses /<br>kg                                                                                                    |  |
|                |                         | 999999.0                       | Largest scaling factor                                                                                                    |  |
| 3.8            | FUNCTION B3             | INACTIVE                       |                                                                                                    |  |
|                |                         | ACTIVE HI                      | The internal counter is reset to zero when a positive voltage of from 5 - 30 Vdc is applied to terminals R+ and R for at least 100ms.                                                                                                    |  |
|                |                         | ACTIVE LO                      | The internal counter is reset to zero when a positive voltage of from 5 - 30 Vdc applied to terminals R+ and R is interrupted for at least 100ms.                                                                                                    |  |
| 3.9            | MULTIDROP               | 015                            | Multidrop mode means that the device is operating<br>continuously via HART communication in bus operation<br>(max. 15 devices in parallel).<br>The analog current output is then set to a fixed value of 4.1<br>mA.<br>Measured value transfer takes place via HART<br>communication.<br>The measured values can be read locally using the display,<br>however.<br>The polling address can be set to from 1 to 15.<br>Larger integer values are not permitted. If the polling<br>address is set to 0, then HART bus operation is switched<br>off.<br>The device is working in analog mode. The 4-20mA analog<br>output is active.<br>The standard HART communication is still ensured. |  |

| Level  | Designation      | Selection/<br>input<br>options | Explanation                                                                                                    |
|--------|------------------|--------------------------------|----------------------------------------------------------------------------------------------------|
| 3.10   | 4mA CALIBR.      |                                | This menu item allows precise calibration of the analog<br>output.<br>The device generates a fixed analog output of 4.00 mA.<br>If the measured value deviates from the indicated value,<br>the measured value has to be entered.<br>The corrected value is saved when the menu is exited.  |
| 3.11   | 20mA CALIBR.     |                                | This menu item allows precise calibration of the analog<br>output.<br>The device generates a fixed analog output of 20.00 mA.<br>If the measured value deviates from the indicated value,<br>the measured value has to be entered.<br>The corrected value is saved when the menu is exited. |
| 3.12   | ALARM<br>CURRENT | OFF                            | Measured values > 100% are indicated as a current signal up to a maximum of 22 mA.                                                                                                    |
|        |                  | ON                             | In the event of an error the analog output is set to the fixed value of 22mA.                                                                                                    |
| 3.13   | END&UNIT         |                                | The flow unit and the upper range value can be changed.<br>Note:<br>Changing from volume flow measurement to mass flow<br>measurement is only possible with a new calibration.                                                                                                    |
| 3.13.1 | FLOW RATE        |                                | For a units list, see Section 6.3 of the manual                                                                                                    |
| 3.13.2 | COUNTER          |                                | As standard, the unit for the counter is derived from the<br>unit for the flow measurement.<br>It can also be changed individually.                                                                                                    |
| 3.14   | LFC              |                                | LFC stands for Low Flow Cutoff.<br>With variable area flowmeters, the flow range from 0 to<br>10% is not defined.<br>In order to ensure a stable zero point of the analog output,<br>the analog output can be set to a stable value of 4.00mA in<br>a selectable range from 0 to 20%.       |
| 3.14.1 | CONTROL          | INACTIVE                       | LFC is switched off                                                                                                    |
|        |                  | ACTIVE                         | LFC is switched on                                                                                                    |
| 3.14.2 | LFC<br>ON_VALUE  | 119 %                          | Switch-on value 1:<br>The flow is greater than 20%.<br>The analog output corresponds to this.<br>If the flow rate falls, then the analog output follows it until<br>the ON value.<br>If the flow value continues to fall, the analog output is<br>switched to 4.00mA 3.                     |
| 3.14.3 | LFC<br>OFF_VALUE | 220 %                          | Switch-off value 2:<br>The flow rate is 0. The analog output is 4.00mA 3.<br>If the flow rate rises, the analog output remains at 4.00mA<br>3 until the OFF value, and is switched to the corresponding<br>flow value if the flow value rises further.                                      |
|        |                  | 3-                             |                                                                                                    |

# **B** MENU INDICATOR M10

| Level           | Designation      | Selection/<br>input<br>options | Explanation                                                                                                    |  |
|-----------------|------------------|--------------------------------|----------------------------------------------------------------------------------------------------|--|
| 3.15 INPUT CODE |                  | YES                            | The input code can be used to prevent unauthorized<br>alteration of the measurement parameters.<br>In the factory setting, the input code is not active.<br>If YES is selected, the last code that was entered has to be<br>typed in.<br>Factory code: ← ← ← ↑ ↑↑<br>If, after confirmation with YES, the button is also pressed,<br>then a new, individual, nine-element code can be typed in.<br>The desired button combination is visualized on the display.                                                                                                    |  |
|                 |                  | NO                             |                                                                                                    |  |
| 3.16            | BASIC<br>SETTING | YES                            | alteration of the measurement parameters.<br>In the factory setting, the input code is not active.<br>If YES is selected, the last code that was entered has to b<br>typed in.<br>Factory code: ← ← ↑ ↑↑<br>If, after confirmation with YES, the button is also pressed<br>then a new, individual, nine-element code can be typed ir<br>The desired button combination is visualized on the displa<br>This menu item can be used to select the calibrated basic<br>setting.<br>This can be helpful if operating data have been changed a<br>number of times.<br>This menu item cannot be used to reset the calibration. |  |
|                 |                  | NO                             |                                                                                                    |  |

# 9.1 Technical data

| Application range                                  | Flow measurement of liquids, gases and vapors             |
|----------------------------------------------------|-----------------------------------------------------------|
| Function / measuring principle                     | Suspended solid particle measuring principle              |
| Measuring accuracy H250 /RR /HC /F                 | 1.6 acc. to directive VDI / VDE 3513, sheet 2             |
| Measuring accuracy H250/C (ceramic/PTFE)           | 2.5 acc. to directive VDI / VDE 3513, sheet 2             |
| Inlet run                                          | $\geq$ 5 x DN                                             |
| Outlet run                                         | $\geq$ 3 x DN                                             |
| Max. Operating pressure PS                         | per pressure equipment directive 97/23/EC                 |
| Max. Test pressure PT                              | per pressure equipment directive 97/23/EC or AD 2000-HP30 |
| Max. Process temperature TS                        | 300 °C                                                    |
| Min. required operating pressure                   | Twice as great as pressure loss (see measuring ranges)    |
| Suspended solid particle decrease during gas measu | urement recommended:                                      |
| DN15 DN25 / 1⁄2" 1"                                | Operating pressure less than 0.3 bar                      |
| DN50 DN100 / 2" 4"                                 | Operating pressure less than 0.2 bar                      |

#### **Materials**

| RR - stainless steel, HC - Hastelloy, C - ceramic/PTFE, F - food |                                                         |                                                             |                                    |                               |                  |
|------------------------------------------------------------------|---------------------------------------------------------|-------------------------------------------------------------|------------------------------------|-------------------------------|------------------|
| Device                                                           | Measuring tube                                          | Flanges /<br>raised face                                    | Float                              | Float stop /<br>guide         | Circular orifice |
| H250 /RR                                                         | CrNi-steel<br>1.4404 <b>1</b>                           | CrNi-steel<br>1.4404 massive<br>1                           | CrNi-steel<br>1.4404 <b>1</b>      | CrNi-steel<br>1.4404 <b>1</b> | -                |
| H250/HC                                                          | Hastelloy C4<br>(2.4610)                                | CrNi-steel<br>2.4610 mit<br>Hastelloy C4<br>(2.4610) plated | Hastelloy C4<br>(2.4610)           | Hastelloy C4<br>(2.4610)      | -                |
| H250/C <b>2</b>                                                  | CrNi steel<br>1.4571 with<br>TFM/PTFE<br>liner <b>3</b> | CrNi-steel<br>1.4571 with<br>TFM/PTFE<br>liner <b>3</b>     | PTFE or Al2O3<br>with FFKM<br>seal | Al2O3 and<br>PTFE             | Al203            |
| H250/F 🔇                                                         | CrNi steel<br>1.4435                                    | CrNi steel<br>1.4435                                        | CrNi steel<br>1.4435               | CrNi steel<br>1.4435          | -                |

1 CrNi-steel 1.4571 on request, clamp connections CrNi-steel 1.4435

**2** DN100 / 4" only PTFE

**3** TFM/PTFE (electrically nonconductive)

4 wetted surfaces Ra  $\leq 0.8~\mu m$ 

#### Other options:

- Special materials on request: e.g. SMO 254, titanium, 1.4435
- Float damping: ceramic or PEEK
- Seal for devices with female thread as insert: O-ring FPM / FKM

## H250/M9 - mechanical indicator without power supply

|               | Float           | Liner           | Measuring temp. [°C] | Ambient temp. [°C] |
|---------------|-----------------|-----------------|----------------------|--------------------|
| H250/RR       | Stainless steel | Stainless steel | -196 +300            | -40+120            |
| H250/RR Screw | fitting         |                 |                      | -20+120            |
| H250/HC       | Hastelloy C4    | Hastelloy C4    | -196 +300            | -40+120            |
| H250/C        | PTFE            | PTFE            | -196 +70             | -40 +70            |
| H250/C        | Ceramic         | PTFE            | -196 +150            | -40 +70            |
| H250/C        | Ceramic         | TFM             | -196 +250            | -40 +120           |
| H250H - H250U | stainless steel | stainless steel | -40 +100             | -20+90             |

#### H250/M9 with electrical components

|        |          |                      | TS °C (Tam | b. <40 °C) | TS °C (Tam | b. <60 °C) * |
|--------|----------|----------------------|------------|------------|------------|--------------|
| DIN    | ASME     | Version with         | Standard   | НТ         | Standard   | HT           |
| DN15,  | 1/2", 1" | ESK2A, ESK3-PA       | +200       | +300       | +180       | +300         |
| DN25   |          | ESK2A with counter   | +200       | +200       | +80        | +130         |
|        |          | Limit switches SC SJ | +200       | +300       | +200       | +300         |
|        |          | Limit switches SB    | +200       | +300       | +130       | +295         |
| DN 50  | 2"       | ESK2A, ESK3-PA       | +200       | +300       | +165       | +300         |
|        |          | ESK2A with counter   | +180       | +300       | +75        | +100         |
|        |          | Limit switches SC SJ | +200       | +300       | +200       | +300         |
|        |          | Limit switches SB    | +200       | +300       | +120       | +195         |
| DN 80, | 3", 4"   | ESK2A, ESK3-PA       | +200       | +300       | +150       | +250         |
| DN100  |          | ESK2A with counter   | +150       | +270       | +70        | +85          |
|        |          | Limit switches SC SJ | +200       | +300       | +200       | +300         |
|        |          | Limit switches SB    | +190       | +300       | +110       | +160         |

\* without heat insulation measures, a heat-resistant cable is necessary (continuous operating temperature of the cable to be used: 100°C)

### Abbreviations

| HT      | High temperature version                      |
|---------|-----------------------------------------------|
| ESK2A   | Transmitter, two-wire technology 4 20 mA      |
| ESK3-PA | PROFIBUS PA transmitter                       |
| SC      | Limit switch type NAMUR                       |
| SJ      | Limit switch type NAMUR safety oriented       |
| SB      | Limit switch type 3-Leiter, PNP normally open |

## Min. ambient temperatures Tamb with ESK and limit switches

| Limit switches  | -25 °C |
|-----------------|--------|
| ESK2A - ESK3-PA | -40 °C |

#### M8M

| Max. Tmeas. at Tamb. +60 °C                            | +200°C |
|--------------------------------------------------------|--------|
| Min. measurement temperature TS without limit switches | -80°C  |
| Min. measurement temperature TS with limit switches    | -25°C  |
| Max. ambient temperature Tamb.                         | +70°C  |
| Min. ambient temperature Tamb.                         | -25°C  |

#### M8E

| Max. Tmeas at Tamb. +40°C      | +200°C |
|--------------------------------|--------|
| Max. Tmeas at Tamb. +50°C      | +185°C |
| Max. Tmeas at Tamb. +60°C      | +145°C |
| Min. Tmeas                     | -25°C  |
| Max. ambient temperature Tamb. | +70°C  |
| Min. ambient temperature Tamb. | -25°C  |

## M10

| Max. Tmeas at Tamb. +60 °C     | +200°C |
|--------------------------------|--------|
| Min. meas temperature TS       | -80°C  |
| Max. ambient temperature Tamb. | +75°C  |
| Min. ambient temperature Tamb. | -40°C  |

## Indicator M8

#### M8M limit switch

| Clamp connection       | 2.5mm <sup>2</sup> |                 |               |
|------------------------|--------------------|-----------------|---------------|
| Limit switches         | SC3,5-N0-Y         | SJ3,5-SN        | SJ3,5-S1N     |
| Туре                   | 2-wire NAMUR       | 2-wire NAMUR    | 2-wire NAMUR  |
| Switch configuration   | Normally closed    | Normally closed | Normally open |
| Nominal voltage U0     | 8 VDC              | 8 VDC           | 8 VDC         |
| Pointer shaft not read | ≥3 mA              | ≥3 mA           | ≤1 mA         |
| Pointer shaft read     | ≤1 mA              | ≤1 mA           | ≥3 mA         |

## M8E current output

| Cable gland                             | M16 x 1.5                  |                     |
|-----------------------------------------|----------------------------|---------------------|
| Pipe diameter                           | 810 mm                     |                     |
| Clamp-type terminal                     | 4 mm <sup>2</sup>          |                     |
| Measuring signal                        | 420 mA<br>0100% flow value | Two-wire technology |
| Power supply                            | 14.830 VDC                 |                     |
| Min. power supply at HART <sup>TM</sup> | 20.5 VDC                   |                     |
| Power supply effect                     | < 0.1%                     |                     |
| Input impedance dependence              | < 0.1%                     |                     |
| Temperature effect                      | < 10uA / K                 |                     |
| Max. input impedance / load             | 640 Ohm (30 VDC)           |                     |
| Min. load at HART <sup>TM</sup>         | 250 Ohm                    |                     |

## **M8E HART**

| M8E HART <sup>TM</sup> Parameterization |                         |  |
|-----------------------------------------|-------------------------|--|
| Manufacturer's name (code)              | KROHNE Messtechnik (69) |  |
| Model name                              | M8E (230)               |  |
| HART <sup>TM</sup> Protocol revision    | 5.1                     |  |
| Device revision                         | 1                       |  |
| Physical layer                          | FSK                     |  |
| Device category                         | Transmitter             |  |

## M8E process variable

| M8E process variable flowrate | Values [%]  | Signal output [mA] |
|-------------------------------|-------------|--------------------|
| Over range                    | +105 (± 1%) | 20.6420.96         |
| Device error identification   | > 110       | > 21.60            |
| Maximum                       | 112.5       | 22                 |
| Multi drop operation          | -           | 4.5                |

### Indicator M9

## M9 Cable fitting

| Cable fitting     | Material            | Cable diameter |
|-------------------|---------------------|----------------|
| M 16x1,5 Standard | PA                  | 510 mm         |
| M 20x1,5          | PA                  | 813 mm         |
| M 16x1,5          | Nickel-plated brass | 59 mm          |
| M 20x1,5          | Nickel-plated brass | 1014 mm        |

#### M9 limit switches

| Clamp connection       | 2,5mm <sup>2</sup> |                 |               |                      |
|------------------------|--------------------|-----------------|---------------|----------------------|
| Limit switches         | SC3,5-N0-Y         | SJ3,5-SN        | SJ3,5-S1N     | SB3,5-E2             |
| Туре                   | 2-wire NAMUR       | 2-wire NAMUR    | 2-wire NAMUR  | 3-wire               |
| Switch configuration   | Normally closed    | Normally closed | Normally open | PNP Normally<br>open |
| Nominal voltage U0     | 8 VDC              | 8 VDC           | 8 VDC         | 1030 VDC             |
| Pointer shaft not read | ≥3 mA              | ≥3 mA           | ≤1 mA         | $\leq$ 0.3 VDC       |
| Pointer shaft read     | ≤1 mA              | ≤1 mA           | ≥3 mA         | Ub - 3 VDC           |
| Continuous current     | -                  | -               | -             | max. 100 mA          |
| No-load current IO     | -                  | -               | -             | ≤15 mA               |

# M9 current output ESK2A

| Clamp connection                             | 2.5 mm <sup>2</sup>              |                     |
|----------------------------------------------|----------------------------------|---------------------|
| Power supply                                 | 1230 VDC                         |                     |
| Measurement signal                           | 4.0020.00 mA<br>0100% flow value | Two-wire technology |
| Power supply                                 | 1230 VDC                         |                     |
| Min. power supply for HART <sup>TM</sup>     | 18 VDC                           |                     |
| Effect of supply power                       | < 0.1%                           |                     |
| External resistance dependence               | < 0.1%                           |                     |
| Temperature influence                        | < 5 µA / K                       |                     |
| Max. external resistance / load<br>impedance | 800 ohms (30 VDC)                |                     |
| Min. load with HART <sup>TM</sup>            | 250 ohms                         |                     |

| ESK2A HART <sup>TM</sup> parameter configuration |                                    |  |
|--------------------------------------------------|------------------------------------|--|
| Name of manufacturer (code)                      | KROHNE Messtechnik (69 = 45h)      |  |
| Name of model                                    | ESK2A (226 = E2h)                  |  |
| HART <sup>TM</sup> protocol revision             | 5.9                                |  |
| Device revision                                  | 1                                  |  |
| Physical layer                                   | FSK                                |  |
| Device category                                  | Transmitter non dc isolated device |  |

## M9 ESK2A process variable

| ESK2A process variable flow rate | Values [%]    | Signal output [mA] |
|----------------------------------|---------------|--------------------|
| Over range                       | +102.5 (± 1%) | 20.2420.56         |
| Device error detection           | > 106.25      | > 21.00            |
| Maximum                          | 131.25        | 25                 |
| Multi-drop operation             | -             | 4.5                |
| Lift-off voltage                 | 12 VDC        |                    |

## M9 ESK totalizer

| Clamp connection               | 2,5mm2                                |                                             |
|--------------------------------|---------------------------------------|---------------------------------------------|
| Power supply                   | 1030 VDC                              |                                             |
| R <sub>ext.</sub> Current loop | 0600 Ohm                              |                                             |
| Power consumption              | max. 2,5 watts                        |                                             |
| Indicating error               | < 1%                                  | maximum one scalar unit                     |
| Max. reset voltage             | 30 VDC                                |                                             |
| Min. reset pulse               | 300ms                                 |                                             |
| Software firmware version      | 1.19                                  |                                             |
|                                |                                       |                                             |
| Power supply                   | 1030 VDC                              |                                             |
| Max. current                   | 50mA                                  |                                             |
| Max. dissipation               | 250mW                                 |                                             |
| T on                           | 80ms                                  | fixed pulse width                           |
| T off                          | depends on flow rate                  |                                             |
| V on                           | Ub – 3 VDC                            |                                             |
| V off                          | 0 Volt                                |                                             |
| Pulse value                    | 1 pulse = 1 display totalizer advance | = 1 flow unit (1 liter , 1 m <sup>3</sup> ) |

## Indicator M9 ESK3PA- Profibus PA

| Clamp connection | 2,5mm <sup>2</sup> |  |
|------------------|--------------------|--|
| Bus cable R'     | 15150 Ohm/km       |  |
| Bus cable L'     | 0,41 mH/km         |  |
| Bus cable C'     | 80200 nF/km.       |  |

#### M9 ESK3PA Hardware

| Hardware                      | according to IEC 1158-2 and FISCO<br>model |  |
|-------------------------------|--------------------------------------------|--|
| Power supply                  | 932 VDC                                    |  |
| Base current                  | 12 mA                                      |  |
| Starting current              | < Base current                             |  |
| FDE                           | < 18 mA                                    |  |
| Accuracy as per VDI/ VDE 3513 | 1,6                                        |  |
| Measurement resolution        | < 0.1 % of full-scale value                |  |
| Temperature influence         | < 0.05 % / K of full-scale value           |  |
| Software- firmware version    | 1.01/000418                                |  |
| Ident No.                     | 3184980200                                 |  |

#### M9 ESK3PA Software

| Software               |                       |                     |  |  |  |
|------------------------|-----------------------|---------------------|--|--|--|
| GSD Device master file |                       |                     |  |  |  |
| Device profile         | Profiles B, V3.0      |                     |  |  |  |
| Function blocks        |                       |                     |  |  |  |
| Flow rate (AI0)        | Volume or mass        |                     |  |  |  |
| Totalizer (TOT0)       | Volume totalizer      | Default units: [m3] |  |  |  |
| Totalizer (TOT1)       | Mass totalizer        | Default units: [kg] |  |  |  |
| Address range          | 0126, default 126     |                     |  |  |  |
| SAP`s                  | Service_Access_Points |                     |  |  |  |
| DD                     | Device-Description    |                     |  |  |  |

# **9** TECHNICAL DATA

## M10 indicator

| Cable fitting | none       | (standard) |
|---------------|------------|------------|
| M 20x1,5      | on request |            |
| M 20x1,5 Ex d | on request |            |

## M10 current output

| current putput                       | Two-wire-technology |  |  |
|--------------------------------------|---------------------|--|--|
| Power supply                         | 24 VDC +/- 30%      |  |  |
| Signal output current                | 420 mA              |  |  |
| Effect of supply power               | < 0,1 %             |  |  |
| External resistance dependence       | < 0,1 %             |  |  |
| Temperature influence                | < 5 µA/K            |  |  |
| External resistance / load impedance | ≤ 630 ohms          |  |  |
| External resistance with HART        | ≥ 250 ohms          |  |  |

#### M10 HART

| Name of manufacturer (code)          | KROHNE Messtechnik (69 = 45h) |  |
|--------------------------------------|-------------------------------|--|
| Name of model                        | M10 (234 = EA)                |  |
| Software- Firmware version           | 02.14                         |  |
| ldent No.                            | 3209470500                    |  |
| HART <sup>TM</sup> protokol revision | 5.9                           |  |
| device revision                      | 1                             |  |
| Physical layer                       | FSK                           |  |
| Device category                      | Transmitter                   |  |

## M10 process variable

|                        | Values [%]  | Signal output [mA] |
|------------------------|-------------|--------------------|
| Over range             | +105 (± 1%) | 20,6420,96         |
| Device error detection | > 110       | > 21,60            |
| Maximum                | 112,5       | 22                 |
| Multi-drop operation   | -           | 4,5                |
| Lift-off voltage       | 12 VDC      |                    |

## M10 digital output

| Binary outputs  | galvanically isolated |                                       |
|-----------------|-----------------------|---------------------------------------|
| Operating mode  | Binary output         | NAMUR or open collector               |
| configurable as | switching contact     | normally open / normally closed<br>or |
|                 | pulse output          | max. 10 pulses per second             |

## NAMUR binary output

| Power supply   | 8 VDC                                    |                                   |
|----------------|------------------------------------------|-----------------------------------|
| Signal current | > 3 mA if switching value not<br>reached | < l mA if switching value reached |

# Open collector binary output

| Power supply | 830 VDC |  |
|--------------|---------|--|
| Pmax         | 500 mW  |  |
| Imax         | 100 mA  |  |

## M10 reset input

| Binary input          | galvanically isolated |  |
|-----------------------|-----------------------|--|
| Operating mode        | Counter reset         |  |
| configurable as       | active HI / active LO |  |
| Voltage level         | 530 VDC               |  |
| Current drawn         | ≤ 1 mA                |  |
| Pulse length (active) | ≥ 500 ms              |  |

# **9** TECHNICAL DATA

# 9.2 Dimensions and weights

## Dimensions, H250/M9

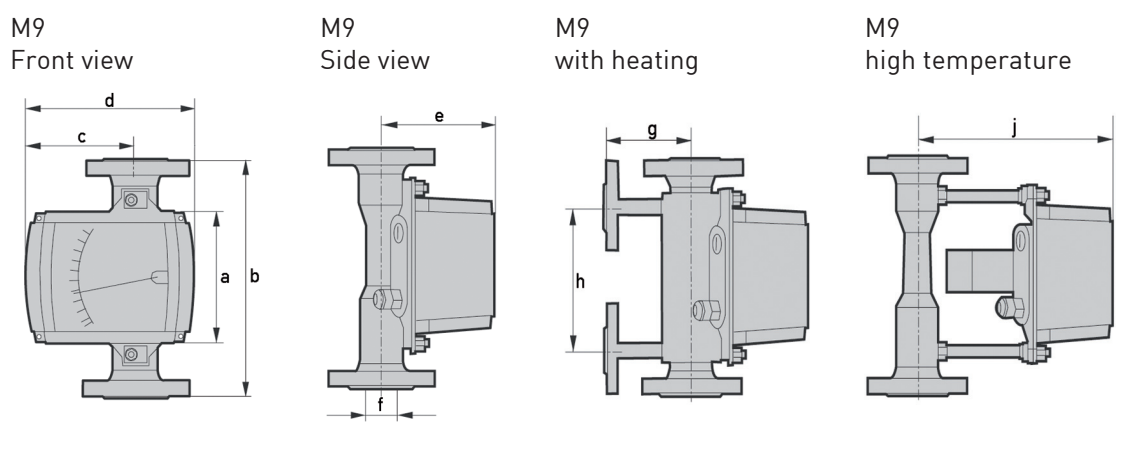

|                                                                     | Dimensions [mm] |     |       |     |     |     |     |     |     |
|---------------------------------------------------------------------|-----------------|-----|-------|-----|-----|-----|-----|-----|-----|
|                                                                     | а               | b   | с     | d   | е   | Øf  | g   | h   | j   |
| DN15 PN40                                                           | 138             | 250 | 110,5 | 181 | 107 | 20  | 100 | 150 | 187 |
| DN25 PN40                                                           | 138             | 250 | 110,5 | 181 | 119 | 32  | 106 | 150 | 199 |
| DN50 PN40                                                           | 138             | 250 | 123,5 | 181 | 132 | 65  | 120 | 150 | 212 |
| DN80 PN40                                                           | 138             | 250 | 123,5 | 181 | 148 | 89  | 160 | 150 | 228 |
| DN100 PN40                                                          | 138             | 250 | 123,5 | 181 | 158 | 114 | 150 | 150 | 232 |
| Overall height b of H250/C (ceramic/PTFE) from 3" / 300 lbs: 300 mm |                 |     |       |     |     |     |     |     |     |
| ISO 228                                                             |                 | 300 |       |     |     |     |     |     |     |
| H250/F                                                              |                 | 250 |       |     |     |     |     |     |     |

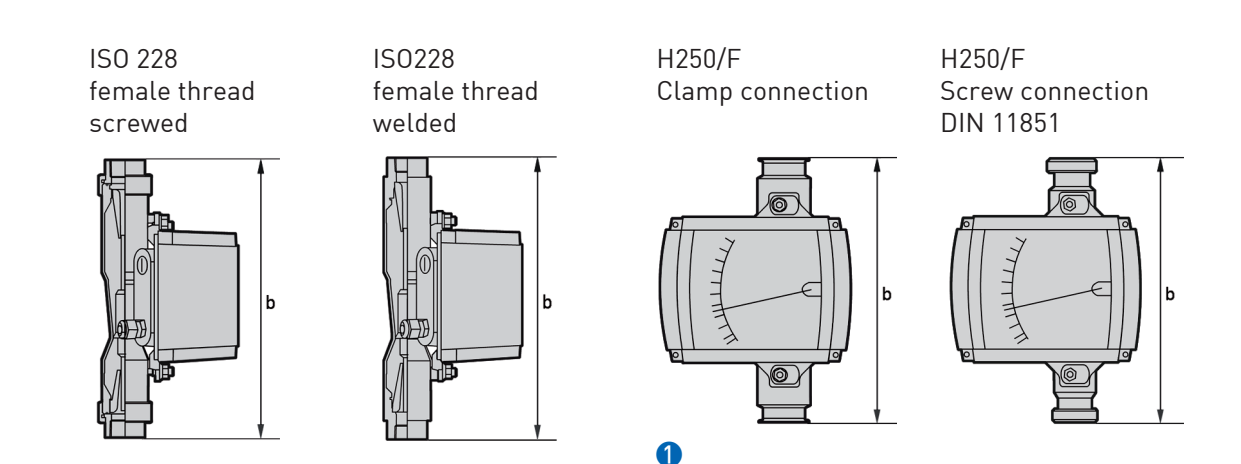

(1) stainless steel 1.4435 - EGEDG approved. Surfaces with contact to medium Ra = 0.8  $\mu$ m

## Dimensions, H250/M10 /M8

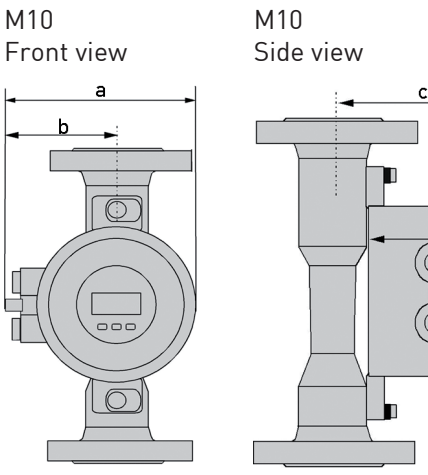

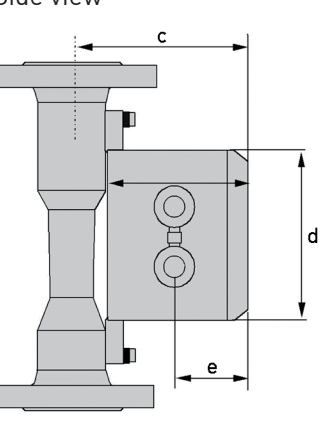

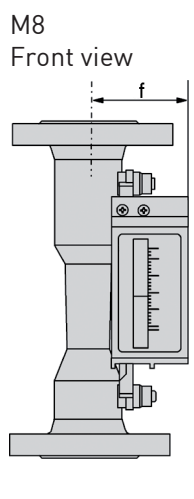

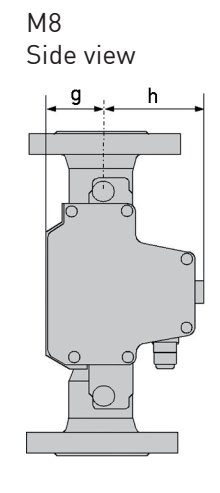

|            | M10 dimensions [mm] |    |     | M8M dimensions [mm] |    |     | M8E dimensions [mm] |      |       |    |      |
|------------|---------------------|----|-----|---------------------|----|-----|---------------------|------|-------|----|------|
|            | а                   | b  | с   | d                   | е  | f   | g                   | h    | f     | g  | h    |
| DN15 PN40  | 147                 | 83 | 118 | Ø 132               | 55 | 63  | 60                  | 58,5 | 53,5  | 66 | 52,5 |
| DN25 PN40  | 147                 | 83 | 130 | Ø 132               | 55 | 75  | 60                  | 58,5 | 65,5  | 66 | 52,5 |
| DN50 PN40  | 147                 | 83 | 143 | Ø 132               | 55 | 89  | 73                  | 45,5 | 79,5  | 79 | 39,5 |
| DN80 PN40  | 147                 | 83 | 160 | Ø 132               | 55 | 105 | 73                  | 45,5 | 95,5  | 79 | 39,5 |
| DN100 PN40 | 147                 | 83 | 169 | Ø 132               | 55 | 114 | 73                  | 45,5 | 104,5 | 79 | 39,5 |

Overall height see devices with indicator M9

## Weights

|                     | H250      | with heating         |                         | (0        | Screw<br>connection       |                           |                |  |
|---------------------|-----------|----------------------|-------------------------|-----------|---------------------------|---------------------------|----------------|--|
| Nominal<br>diameter | EN 1092-1 | Flange<br>connection | Ermeto 12<br>connection | EN 1092-1 | ASME<br>B 16.5<br>150 lbs | ASME<br>B 16.5<br>300 lbs | DIN<br>11864-1 |  |
|                     | [kg]      |                      |                         |           |                           |                           |                |  |
| DN15 / 1⁄2"         | 3,5       | 5,6                  | 5,7                     | 3,5       | 3,2                       | 3,5                       | 2              |  |
| DN25 / 1"           | 5         | 7,5                  | 7,6                     | 5         | 5,2                       | 6,8                       | 3,5            |  |
| DN50 / 2"           | 8,2       | 11,2                 | 11,3                    | 10        | 10                        | 11                        | 5              |  |
| DN80 / 3"           | 12,2      | 14,8                 | 14,9                    | 13        | 13                        | 15                        | 7,6            |  |
| DN100 / 4"          | 14        | 17,4                 | 17,5                    | 15        | 16                        | 17                        | 10,3           |  |

# **9** TECHNICAL DATA

### **Process connections**

|                                         | Standards     | Connection<br>dimensions | Pressure rating |
|-----------------------------------------|---------------|--------------------------|-----------------|
| Flange (H250/RR /HC /C)                 | EN-1092-1     | DN15DN100                | PN16PN100       |
|                                         | ASME B16.5    | 1/2"4"                   | 150 lbs600 lbs  |
|                                         | JIS B 2238    | LR15LR100                | 10K20K          |
| Clamp connections (H250/RR /F)          | DIN 32676     | DN15DN100                | 10 bar16 bar    |
|                                         | ISO 2852      | Größe 25139,7            | 10 bar16 bar    |
| Threaded connections (H250/RR /HC /F)   | DIN 11851     | DN15DN100                | 25 bar40 bar    |
|                                         | SMS 1146      | 1"4"                     | 6 bar           |
| Inside thread welded (H250/RR /HC)      | ISO 228       | G1/2"G2"                 | ≥ PN50          |
|                                         | ASME B1.20.1  | 1/2"2" NPT               |                 |
| Inside thread, screwed (H250/RR /HC)    | ISO 228       | G1/2"2"                  | PN40PN50        |
| with insert and union nut               | ASME B1.20.1  | 1/2"2" NPT               |                 |
| Aseptic threaded connection (H250/F)    | DIN 11864 - 1 | DN15DN50                 | PN40            |
|                                         | -             | DN80DN100                | PN16            |
| Aseptic flange (H250/F)                 | DIN 11864 - 2 | DN15DN50                 | PN40            |
|                                         | -             | DN80DN100                | PN16            |
|                                         |               |                          |                 |
| Meters (H250/RR /HC) with heating:      |               |                          |                 |
| Heating with flange connection          | EN 1092-1     | DN15                     | PN40            |
|                                         | ASME B16.5    | 1/2"                     | 150 lbs / RF    |
| Heating with pipe connection for Ermeto | -             | E12                      | PN40            |

Higher pressure ratings and other connection on request

# Bolts and tightening torques

## Nominal sizes, EN

|                                | Bolts           | Tightening torques |             |
|--------------------------------|-----------------|--------------------|-------------|
| Nominal sizes as per EN 1092-1 | Quantity x size | SI [Nm]            | Imp [lb-ft] |
| DN15 PN40                      | 4 x M12         | 9,8                | 7.1         |
| DN25 PN40                      | 4 x M12         | 21                 | 15          |
| DN50 PN40                      | 4 x M16         | 57                 | 41          |
| DN80 PN16                      | 8 x M16         | 47                 | 34          |
| DN100 PN16                     | 8 x M16         | 67                 | 48          |

## Nominal sizes, ASME

|                                 | Во       | olts      | Tightening torques |             |  |
|---------------------------------|----------|-----------|--------------------|-------------|--|
| Normal sizes as per ASME B 16.5 | Quanti   | ty x size | SI [Nm]            | Imp [lb-ft] |  |
|                                 | 150 lbs  | 300 lbs   |                    |             |  |
| ½" 150 lbs / 300 lbs            | 4 x ½"   | 4 x 1⁄2"  | 5,2                | 3.8         |  |
| 1" 150 lbs / 300 lbs            | 4 x 1⁄2" | 4 x 5/8"  | 10                 | 7.2         |  |
| 2" 150 lbs / 300 lbs            | 4 x 5/8" | 8 x 5/8"  | 41                 | 30          |  |
| 3" 150 lbs / 300 lbs            | 4 x 5/8" | 8 x ¾"    | 70                 | 51          |  |
| 4" 150 lbs / 300 lbs            | 8 x 5/8" | 8 x ¾"    | 50                 | 36          |  |

#### H250/RR - stainless steel, H250/HC - Hastelloy

Measuring span 10 : 1 Flow values 100%

|                     | Water   |       | Air   |         |            | Max. pressure loss |        |            |     |       |       |
|---------------------|---------|-------|-------|---------|------------|--------------------|--------|------------|-----|-------|-------|
|                     | Float 🕨 | TIV   | CIV   | DIV     | TIV<br>Alu | TIV                | DIV    | TIV<br>Alu | TIV | CIV   | DIV   |
| Nominal<br>diameter | Cone    |       | [l/h] |         |            | [m3/l              | n]     |            | [m  | nbar] |       |
| DN15 1/2"           | K 15.1  | 18    | 25    | -       | 0,42       | 0,7                | -      | 12         | 21  | 26    | -     |
|                     | K 15.2  | 30    | 40    | -       | 0,7        | 1                  | -      | 12         | 21  | 26    | -     |
|                     | K 15.3  | 55    | 63    | -       | 1          | 1,5                | -      | 12         | 21  | 26    | -     |
|                     | K 15.4  | 80    | 100   | -       | 1,7        | 2,2                | -      | 12         | 21  | 26    | -     |
|                     | K 15.5  | 120   | 160   | -       | 2,5        | 3,6                | -      | 12         | 21  | 26    | -     |
|                     | K 15.6  | 200   | 250   | -       | 4,2        | 5,5                | -      | 12         | 21  | 26    | -     |
|                     | K 15.7  | 350   | 400   | 700     | 6,7        | 10                 | 18 1   | 12         | 21  | 28    | 38    |
|                     | K 15.8  | 500   | 630   | 1000    | 10         | 14                 | 28 1   | 13         | 22  | 32    | 50    |
|                     | K 15.8  | -     | -     | 1600 2  | -          | -                  | 50 2   | -          | -   | -     | 85    |
| DN25 1"             | K 25.1  | 480   | 630   | 1000    | 9,5        | 14                 | -      | 11         | 24  | 32    | 72    |
|                     | K 25.2  | 820   | 1000  | 1600    | 15         | 23                 | -      | 11         | 24  | 33    | 74    |
|                     | K 25.3  | 1200  | 1600  | 2500    | 22         | 35                 | -      | 11         | 25  | 34    | 75    |
|                     | K 25.4  | 1700  | 2500  | 4000    | 37         | 50                 | 110 1  | 12         | 26  | 38    | 78    |
|                     | K 25.5  | 3200  | 4000  | 6300    | 62         | 95                 | 180 🕦  | 13         | 30  | 45    | 103 3 |
| DN50 2"             | K 55.1  | 2700  | 6300  | 8400    | 58         | 80                 | 230 1  | 8          | 13  | 74    | 60    |
|                     | K 55.2  | 3600  | 10000 | 14000   | 77         | 110                | 350 1  | 8          | 13  | 77    | 69    |
|                     | K 55.3  | 5100  | 16000 | 25000   | 110        | 150                | 700 1  | 9          | 13  | 84    | 104   |
| DN80 3"             | K 85.1  | 12000 | 25000 | 37000   | 245        | 350                | 1000 1 | 8          | 16  | 68    | 95    |
|                     | K 85.2  | 16000 | 40000 | 64000   | 280        | 400                | 1800 🌗 | 9          | 16  | 89    | 125   |
| DN100 4"            | K105.1  | 19000 | 63000 | 100 000 | -          | 550                | 2800 1 | -          | -   | 120   | 220   |

**1** P > 0,5 bar

2 with TR float

**3** 300 mbar with damping (gas measurement)

Reference condition: Water 20°C Air 20°C - 1.013bar abs.

- Air measurement TIV float: heating not possible
- The specified pressure drops are valid for water and air at maximum flow rate
- Other flow ranges on request
- Conversion of other media or operating data (pressure, temperature, density, viscosity) is performed at KROHNE using the calculation method in accordance with VDI /VDE Directive 3513

### H250/C - ceramic/PTFE

Measuring span 10 : 1 Flow values 100%

|                 |              | Flow    |         |         | Max. pressure loss |         |         |  |
|-----------------|--------------|---------|---------|---------|--------------------|---------|---------|--|
|                 |              | Wa      | ter     | Air     | Wa                 | ter     | Air     |  |
| L               | iner float 🕨 | PTFE    | Ceramic | CeramiC | PTFE               | Ceramic | Ceramic |  |
| Nominal<br>size | Cone         | [l/     | h]      | [m3/h]  | [mbar]             |         |         |  |
| DN15, 1/2"      | E 17.2       | 25      | 30      | -       | 65                 | 62      | 62      |  |
|                 | E 17.3       | 40      | 50      | 1,8     | 66                 | 64      | 64      |  |
|                 | E 17.4       | 63      | 70      | 2,4     | 66                 | 66      | 66      |  |
|                 | E 17.5       | 100     | 130     | 4       | 68                 | 68      | 68      |  |
|                 | E 17.6       | 160     | 200     | 6,5     | 72                 | 70      | 70      |  |
|                 | E 17.7       | 250     | 250     | 9       | 86                 | 72      | 72      |  |
|                 | E 17.8       | 400     | -       | -       | 111                | -       | -       |  |
| DN25, 1"        | E 27.1       | 630     | 500     | 18      | 70                 | 55      | 55      |  |
|                 | E 27.2       | 1000    | 700     | 22      | 80                 | 60      | 60      |  |
|                 | E 27.3       | 1600    | 1100    | 30      | 108                | 70      | 70      |  |
|                 | E 27.4       | 2500    | 1600    | 50      | 158                | 82      | 82      |  |
|                 | E 27.5       | 4000 🌗  | 2500    | 75      | 290                | 100     | 100     |  |
| DN50, 2"        | E 57.1       | 4000    | 4500    | 140     | 81                 | 70      | 70      |  |
|                 | E 57.2       | 6300    | 6300    | 200     | 110                | 80      | 80      |  |
|                 | E 57.3       | 10000   | 11000   | 350     | 170                | 110     | 110     |  |
|                 | E 57.4       | 16000 🥝 | -       | -       | 284                | -       | -       |  |
| DN80, 3"        | E 87.1       | 16000   | 16000   | -       | 81                 | 70      | -       |  |
|                 | E 87.2       | 25000   | 25000   | -       | 95                 | 85      | -       |  |
|                 | E 87.3       | 40000 2 | -       | -       | 243                | -       | -       |  |
| DN100, 4"       | E 107.1      | 40000   | -       | -       | 100                | -       | -       |  |
|                 | E 107.2      | 60000 🥝 | -       | -       | 225                | -       | -       |  |

special föoat
special float

Reference condition: Water 20°C Air 20°C - 1.013bar abs.

- The specified pressure drops are valid for water and air at maximum flow rate
- Other flow ranges on request
- Conversion of other media or operating data (pressure, temperature, density, viscosity) is performed at KROHNE using the calculation method in accordance with VDI /VDE Directive 3513

# **9** TECHNICAL DATA

## H250H - horizontal installation position

Measuring span 10 : 1 Flow values 100%

|       | Float<br>Type | Cone No. | Flow Water<br>[l/h] |          | Max. pressure loss<br>[mbar] |          |
|-------|---------------|----------|---------------------|----------|------------------------------|----------|
|       |               |          | spring A            | spring B | spring A                     | spring B |
| DN15  | DIV TB        | K 15.1   | 70                  |          | 195                          |          |
|       |               | K 15.2   | 120                 |          | 204                          |          |
|       |               | K 15.3   | 180                 |          | 195                          |          |
|       |               | K 15.4   | 280                 |          | 225                          |          |
|       |               | K 15.5   | 450                 |          | 250                          |          |
|       |               | K 15.6   | 700                 |          | 325                          |          |
|       |               | K 15.7   | 1200                |          | 590                          |          |
|       |               | K 15.8   | 1600                | 2400     | 950                          | 1600     |
| DN25  | DIV T         | K 25.1   | 1300                |          | 122                          |          |
|       |               | K 25.2   | 2000                |          | 105                          |          |
|       |               | K 25.3   | 3000                |          | 116                          |          |
|       |               | K 25.4   | 5000                |          | 145                          |          |
|       |               | K 25.5   | 8500                | 10000    | 217                          | 336      |
| DN50  | DIV T         | K 55.1   | 10000               |          | 240                          |          |
|       |               | K 55.2   | 16000               |          | 230                          |          |
|       |               | K 55.3   | 22000               | 34000    | 220                          | 420      |
| DN80  | DIV T         | K 85.1   | 25000               |          | 130                          |          |
|       |               | K 85.2   | 35000               | 60000    | 130                          | 290      |
| DN100 | DIV L         | K 105.1  | 80000               | 120000   | 250                          | 340      |

Reference condition: Water 20°C

- The specified pressure drops are valid for water and air at max. flow rate
- Other flow ranges on request
- Conversion to other media or operating data in accordance with VDI /VDE Directive 3513

## H250U - vertical installation position

Flow direction from top to bottom

Measuring span 10 : 1 Flow values 100%

|      | Float  | Cone no. | Flow, water<br>[l/h] | Max. pressure loss<br>[mbar] |
|------|--------|----------|----------------------|------------------------------|
| DN15 | DIV TB | K 15.1   | 65                   | 175                          |
|      |        | K 15.2   | 110                  | 178                          |
|      |        | K 15.3   | 170                  | 180                          |
|      |        | K 15.4   | 260                  | 200                          |
|      |        | K 15.5   | 420                  | 220                          |
|      |        | K 15.6   | 650                  | 290                          |
|      |        | K 15.7   | 1100                 | 520                          |
|      |        | K 15.8   | 1500                 | 840                          |
| DN25 | DIV T  | K 25.1   | 1150                 | 97                           |
|      |        | K 25.2   | 1800                 | 85                           |
|      |        | K 25.3   | 2700                 | 92                           |
|      |        | K 25.4   | 4500                 | 115                          |
|      |        | K 25.5   | 7600                 | 172                          |
| DN50 | DIV T  | K 55.1   | 9000                 | 220                          |
|      |        | K 55.2   | 15000                | 230                          |
|      |        | K 55.3   | 21000                | 240                          |

Reference condition: Water 20°C

- The specified pressure drops are valid for water and air at max. flow rate
- Other flow ranges on request
- Conversion to other media or operating data in accordance with VDI /VDE Directive 3513

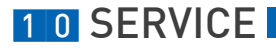

## 10.1 Maintenance

Within the scope of routine maintenance of the system and pipelines, the flowmeter should also be inspected for signs of fouling, corrosion, mechanical wear and leaks, as well as damage to the measuring tube and indicator.

We advise that inspections be carried out at least once per year. The device must be removed from the piping before cleaning.

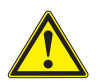

#### CAUTION!

Pressurized pipes must be depressurized before removing the device. Empty pipes as completely as possible. In the case of devices used for measuring aggressive or hazardous media, appropriate safety precautions must be taken with regard to residual liquids in the measuring section. Always use new gaskets when reinstalling the device in the pipeline. Avoid electrostatic charges when cleaning the surfaces (e.g. viewing window)!
.

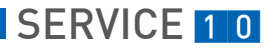

# 1 0 SERVICE

.

# 10.2 Returning the device to the manufacturer

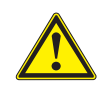

### CAUTION!

When returning the device, it is essential to observe the following points:

- Due to statutory regulations on environmental protection and safeguarding the health and safety of our personnel, KROHNE Messtechnik GmbH & Co. KG may only handle, test or repair returned devices that have been in contact with liquid products if this can be done without risk to personnel and the environment.
- This means that KROHNE Messtechnik GmbH & Co. KG can only service your returned item if it is accompanied by a certificate (see Section 10.3 "Form to accompany a returned device").

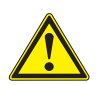

### CAUTION!

*If the device has been operated with media which are toxic, caustic, flammable or hazardous to waters, you must perform the following procedures:* 

- Check that all cavities are free of these hazardous substances.
- If necessary, flush or neutralize these cavities.
- Enclose a certificate with the device confirming that it is safe to handle and stating the medium used.

# 10.3 Form [for copying] to accompany a returned device

| Company:                                                                                                    |           | Address:                                                                  |  |
|----------------------------------------------------------------------------------------------------|-----------|---------------------------------------------------------------------------|--|
| Department:                                                                                                    |           | Name:                                                                     |  |
| Tel. no.:                                                                                                    |           | Fax no.:                                                                  |  |
| Manufacturer's order no. or serial no.:                                                                                                    |           |                                                                           |  |
| The device has been operated with the following medium:                                                                                       |           |                                                                           |  |
| This medium is:                                                                                                    |           | water-hazardous                                                           |  |
| -                                                                                                    | toxic     |                                                                           |  |
|                                                                                                    | caustic   |                                                                           |  |
|                                                                                                    | flammable |                                                                           |  |
| We<br>sub<br>We                                                                                                    |           | We checked that all cavities in the device are free from such substances. |  |
|                                                                                                    |           | nave flushed out and neutralized all cavities in the ce.                  |  |
| We hereby confirm that there is no risk to persons or the environment through any residual media contained in the device when it is returned. |           |                                                                           |  |
| Date:                                                                                                    |           | Signature:                                                                |  |
| Stamp:                                                                                                    |           |                                                                           |  |

# **KROHNE** measuring technology - Product overview

- Electromagnetic flowmeters
- Variable area flowmeters
- Mass flowmeters
- Ultrasonic flowmeters
- Vortex flowmeters
- Flow controllers

### Addresses:

### Germany

#### Northern sales office

KROHNE Messtechnik GmbH & Co. KG Bremer Str. 133 D-21073 Hamburg Phone:+49 (0)40 767 3340 Fax:+49 (0)40 767 33412 nord@krohne.com ZIP code: 10000 - 29999, 49000 - 49999

#### Western and middle sales office

KROHNE Messtechnik GmbH & Co. KG Ludwig-Krohne-Straße D-47058 Duisburg Phone:+49 (0)203 301 4416 Fax:+49 (0)203 301 10416 westläkrohne.com ZIP code: 30000 - 34999, 37000 -48000, 50000 - 539999, 57000 - 59999, 98000 - 99999

#### Southern sales office

KROHNE Messtechnik GmbH & Co. KG Landsberger Str. 392 D-81241 Munich Phone:+49 (0)89 121 5620 Fax:+49 (0)89 129 6190 sued/dkrohne.com ZIP code: 0 - 9999, 80000 - 89999, 90000 - 97999

#### Southwestern sales office

KROHNE Messtechnik GmbH & Co. KG Rüdesheimer Str. 40 D-65239 Hochheim/Main Phone: +49(0)6146) 827 30 Fax:+49 (0)6146 827 312 rhein-main@krohne.com ZIP code: 35000 - 36999, 54000 - 56999. 60000 - 79999

# Instrumentation and control equipment catalog

equipment catalog TABLAR Messtechnik GmbH Ludwig-Krohne-Str. 5 D-47058 Duisburg Phone:+49 (012 03 305 880 Fax:+49 (012 03 305 8888 Kontaktfötablar.de; www.tablar.de

## KROHNE sales Great Britain KROHNE Ltd.

companies

Australia

Austria

International

KROHNE Australia Pty Ltd

Fax: +61 2 8846 1755

krohne@krohne.com.au

Modecenterstraße 14

Phone:+43 (0)1/203 45 32

Fax:+43 (0)1/203 45 32 99

**Belgium** KROHNE Belgium N.V.

Brusselstraat 320 B-1702 Groot Bijgaarden

Phone:+32 (0)2 4 66 00 10 Fax:+32 (0)2 4 66 08 00

KROHNE Conaut Controles

Fax:+55 (0)11 4785-2768

(Shanghai) Co. Ltd., (KMIC)

1033 Zhaojiabang Road

Shanghai 200030 Phone: +86 21 6487 9611

Fax:+86 21 6438 7110

info@krohne-asia.com

Krohne CZ, spol. s r.o. Sobìsická 156

63800 Brno Phone: +420 (0)545.242 627

Fax: +420 (0)545 220 093 brno@krohne.cz

Czech Republic

France

KROHNE S.A.S.

Les Ors BP 98 F-26103 ROMANS Cedex Phone:+33 (0)4 75 05 44 00 Fax:+33 (0)4 75 05 00 48 info@krohne.fr

9th Floor, Xujiahui International

conaut@conaut.com.b

Estrada Das Águas Espraiadas, 230 C.P. 56 06835 - 080 EMBU - SP Phone:+55 (0)11-4785-2700

KROHNE Measurement Instruments

krohne@krohne.be

Automaticos Ltda.

Brazil

China

Building

A-1030 Vienna

info@krohne.at

KROHNE Gesellschaft m.b.H.

Quantum Business Park 10/287

Victoria Rd Rydalmere NSW 2116 Phone: +61 2 8846 1700 Rutherford Drive Park Farm Industrial Estate Wellingborough Northants NN8 6AE Phone:+44 (0)19 33 408 500 Fax:+44 (0)19 33 408 501 infolkrohne co.uk

Analysis

Oil and gas industry

CIS Kanex KROHNE Engineering AG Business-Centre Planeta Office 404 ul. Marxitstkaja 3 109147 Moscow/Russia Phone:+7 (01095 911 7165 Fax.+7 (01095 742 8873 krohnefdd ru

India Krohne Marshall Ltd. A-34/35, M.I.D.C. Industrial Area, H-Block Pimpri Poona 411018 Phone:+91 (0)202 744 2020 Pax+91 (0)202 744 2020

pcul@vshl.net Iran KROHNE Liaison Office North Sohrevardi Ave. 26, Sarmad St., Apt. #9 Tehran 15539 Phone: +9821 8874 5973 Fax: +9821 8850 1268 krohne@Krohneiran.com

Italy KROHNE Italia Srl. Via V. Monti 75 I-20145 Milan Phone:+39 02 4300 6661 Fax:+39 02 4300 6666 info@Krohne.it

Korea KROHNE Korea Room 508 Miwon Bldg 43 Yoido-Dong Youngdeungpo-Ku Seoul, Korea Phone: 00-82-2-782-1900 Fax: 00-82-2-780-1749 mail@krohne.co.kr

Netherlands KROINNE Nederland B.V. Kerkeplaat 14 NL-3313 LC Dordrecht Phone:+31 (0)78 630 6200 Fax:+31 (0)78 630 6405 Service Direct:+31 (0)78 630 6222 info@krohne.nl Norway KROHNE Norway A.S. Ekholtveien 114 NO-1521 Moss Phone:+47 (0)69 264 860 Fax:+47 (0)69 267 333 postmaster@krohne.no

Level measuring instruments

Temperature measuring instruments

Pressure measuring instruments

Poland KROHNE Polska Sp.z.o.o. ul. Stary Rynek Oliwski 8a 80-324 Gdansk Phone: +48 (0)58 520 9211 Fax:+48 (0)58 520 9212 info@krohne.pl

Switzerland KROHNE AG Uferstr. 90 CH-4019 Basel Phone:+41 (0)61 638 30 30 Fax:+41 (0)61 638 30 40

info@krohne.ch

Singapore Tokyo Keiso - KROHNE (Singapore) Pte. Ltd. 14, International Business Park, Jurong East Chiyoda Building, #01-01/02 Singapore 609922 Phone: (65) 6567 4548

Fax : (65) 6567 9874 tks@tokyokeiso-krohne.com.sg **Republic of South Africa** KROHNE Pty. Ltd.

Bushbock Close Corporate Park South Midrand, Gauteng P.O. Box 2069 Midrand, 1685 Tel.: +27 (0)11 314 1391 Fax: +27 (0)11 314 1681 midrand@krohne.co.za

Spain LI. KRONE IBERIA, S.r.L. Poligono Industrial Nilo Calle Brasil, nº. 5 28806 Alcalá de Henares Madrid Phone: +34 (0)91 883 4854 krohne@krohne.es

USA KROHNE, Inc. 7 Dearborn Road Peabody, MA 01960 Phone: +1 (800) FLOWING Phone: +1 (978) 535 6060 (in MA) info@krohne.com

### Representatives

Algeria Argentina Cameroor Canada Chile Columbia Croatia Denmark Ecuador Eavpt Finland Gabon Ghana Greece Hong Kong Hungary Indonesia Iran Ireland Israel Ivory Coast Japan Jordan Kuwait Libya Lithuania Malaysia Mauritius Mexico Morocco New Zealand Peru Portugal Romania Saudi Arabia Senegal Slovakia Slovenia Sweden Taiwan Thailand Tunisia Turkey Venezuela Yugoslavia

# Other countries

KROHNE Messtechnik GmbH & Co. KG Ludwig-Krohne-Str. 5 D-47058 Duisburg Phone:+49 (0)203 301 0 Fax:+49 (0)203 301 389 export@krohne.com

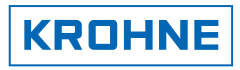

**KROHNE 05/2008** 

0

Subject to change without notice

MA H250-R01

4000269301